# Week 13: 2/10 - 2/14

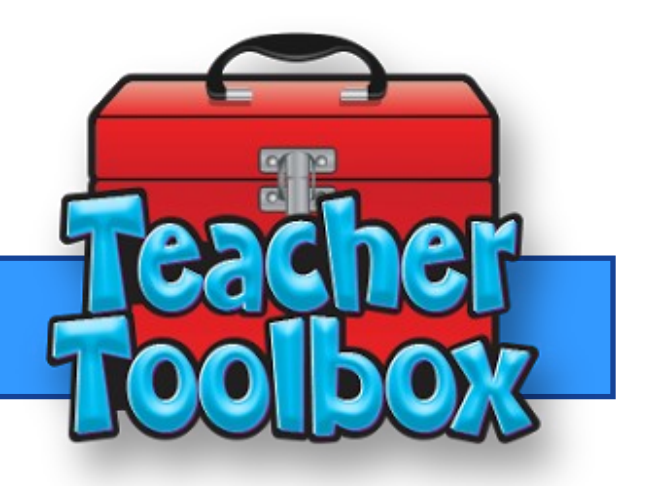

### This Weeks Feature:

**A** Lead4ward and Eduphoria Data Analysis

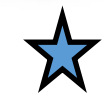

With our benchmark testing right around the corner, here is an easy and outstanding way to analyze your benchmark data. Take the IQ—released items analysis tool and select the released STAAR test that you have given as your benchmark. Next take your overall Item Analysis data from Eduphoria and put the two together. You can hand write your information or use the PDF fill and sign tool. After you have finished entering your item analysis data for the entire test, you are now ready for a deep analysis of your benchmark testing.

#### Analyzing your data can show the following information

- \* How did your students compare to state results
- Is the issue an overall question problem or an educational gap
- \* Identify what parts of a question students are struggling with
- \* What kind of stimulus is used with this type of content questioning
- \* Was there a distractor answer choice
- \* Did the student stop working the problem to early and not finish all of the steps
- \* Was the student just guessing
- \* How to adapt instruction to help students improve the understanding and application of the particular student expectation

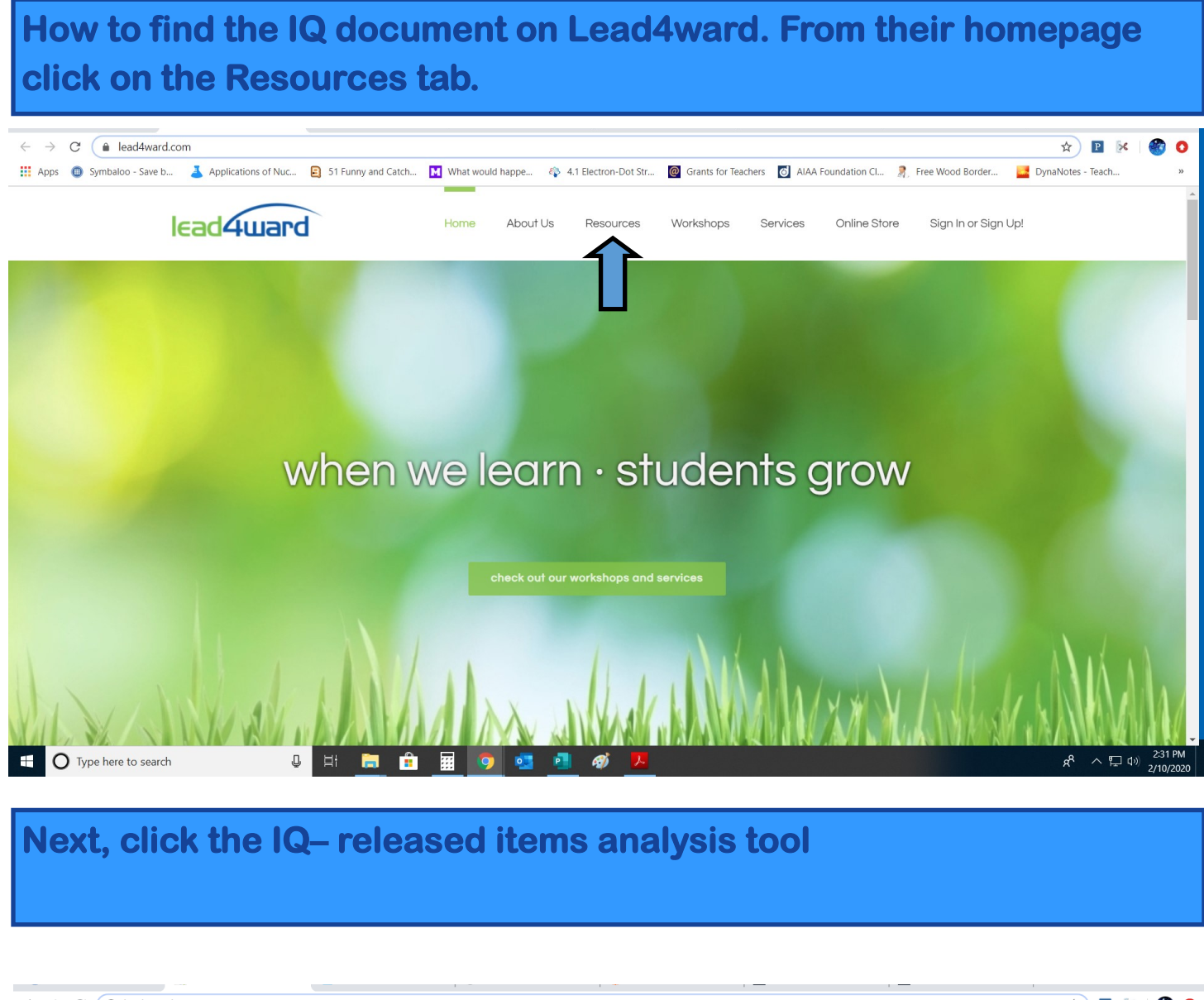

|                          |                     |                                     |                                                                       | -                                          |                                                      |                                                                                      |                                                                                       | 1                                                         |
|--------------------------|---------------------|-------------------------------------|-----------------------------------------------------------------------|--------------------------------------------|------------------------------------------------------|--------------------------------------------------------------------------------------|---------------------------------------------------------------------------------------|-----------------------------------------------------------|
| $\leftarrow \rightarrow$ | C 🛈 lead4ward.c     | com/resources/                      |                                                                       |                                            |                                                      |                                                                                      |                                                                                       | 🖈 🖻 🛃 🎯 O                                                 |
| Apps                     | Symbaloo - Save b   | 👗 Applications of N                 | uc 😑 51 Funny and Catch                                               | . 📕 What would happe 省                     | 4.1 Electron-Dot Str                                 | @ Grants for Teachers   AIAA Foundation                                              | ation Cl 🤰 Free Wood Border                                                           | DynaNotes - Teach »                                       |
|                          | I                   | lead4wa                             | rd                                                                    | Home About Us                              | Resources                                            | Workshops Services Or                                                                | nline Store Sign In or Sign U                                                         | pl                                                        |
|                          |                     |                                     |                                                                       |                                            |                                                      |                                                                                      | Home / Resource                                                                       | es                                                        |
|                          |                     | Content Builder<br>Resources        | Data Tools                                                            | Accountability Perfo                       | ermance idards                                       | Test Accessibility and<br>Special Education                                          | nal Tools Learning Videos                                                             |                                                           |
|                          |                     | * New or Updated                    |                                                                       |                                            |                                                      |                                                                                      |                                                                                       |                                                           |
|                          |                     | Grade                               | Snapshot                                                              | Scaffold                                   | Academic Vocab                                       | Teacher Learning Reports                                                             | Student Learning Reports                                                              |                                                           |
|                          |                     | Kindergarten s                      | Aath M<br>Reading/Writing <sup>*</sup> E<br>Science<br>Social Studies | ath Scaffold<br>LAR Rev/Edit Checklist 🧰 🧰 | Math<br>Reading/Writing<br>Science<br>Social Studies | Math was was<br>Reading/Writing was was<br>Science was was<br>Social Studies was was | Math <sup>*</sup> 🚾 📾<br>Reading/Whiting <sup>*</sup> 🚾 📾<br>Science <sup>*</sup> 🤕 📾 |                                                           |
| https://www.le           | ead4ward.com/īq/    | F<br>Kindergarten<br>(Spanish TEKS) | Reading/Writing*                                                      |                                            | Math                                                 | Reading/Writing* 🤷 📾                                                                 | Math <sup>*</sup> 🚾 📾<br>Reading/Writing <sup>*</sup> 🚾 🗃<br>Science <sup>*</sup> 🚾 📾 |                                                           |
|                          | Type here to search |                                     | 0 H 🛅 🔒                                                               | I 🔟 🧿 💶 I                                  | 💶 🛷 <mark>🔼</mark>                                   |                                                                                      |                                                                                       | x <sup>R</sup> ∧ ټټ ⊈ <sup>۱))</sup> 2:31 PM<br>2/10/2020 |

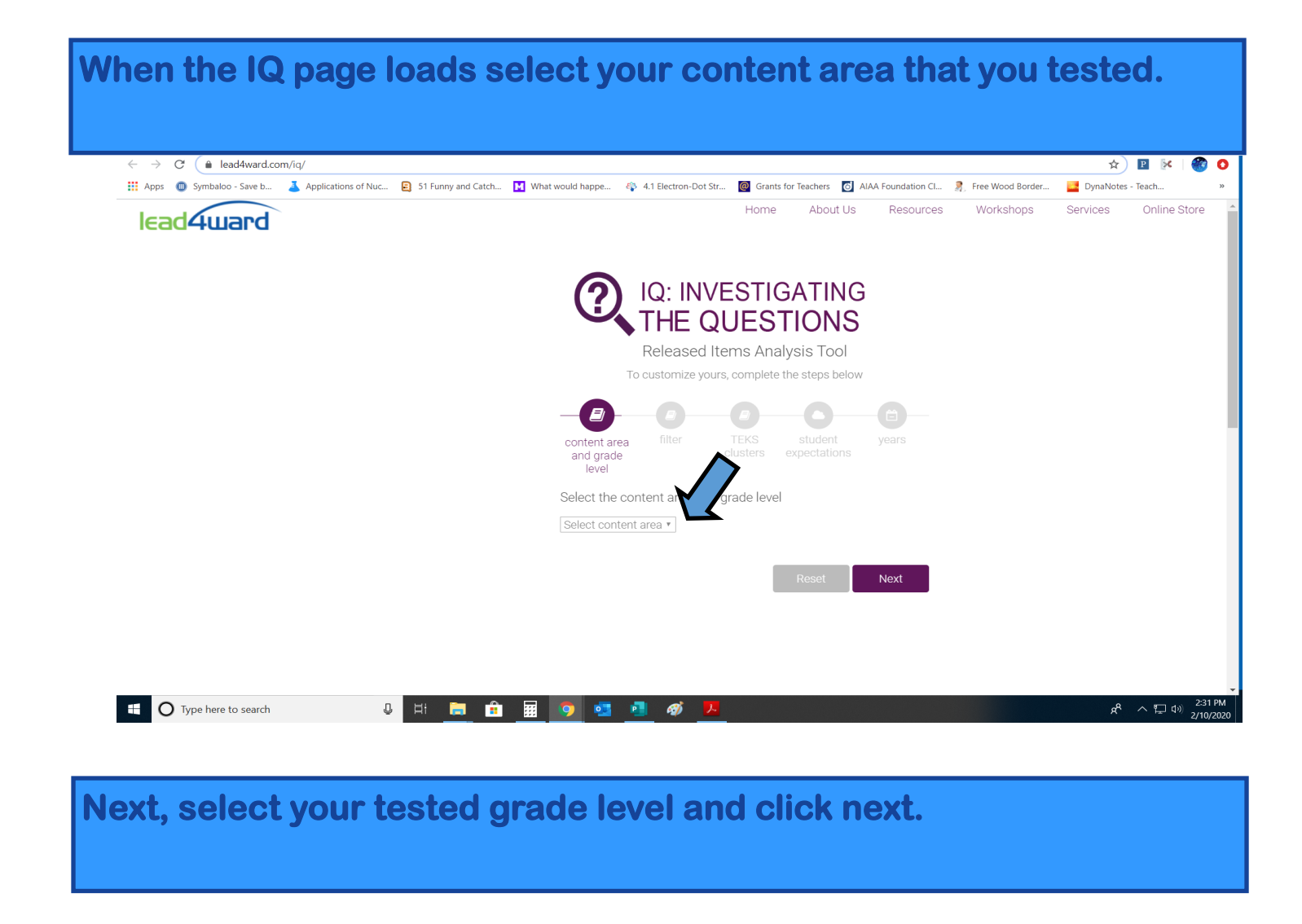

| $\leftrightarrow$ $\rightarrow$ C ( lead4ward.com/iq/ |                                    |                                             |                        |                      |                          | 🖈 🖪 🕅 🎯 📀                                   |
|-------------------------------------------------------|------------------------------------|---------------------------------------------|------------------------|----------------------|--------------------------|---------------------------------------------|
| 🚻 Apps 🏾 💼 Symbaloo - Save b 🛛 👗 Application          | ns of Nuc 🖹 51 Funny and Catch 🚺 V | What would happe 🏘 4.1 Electron-Dot Str     | @ Grants for Teachers  | d AIAA Foundation Cl | 🤱 Free Wood Border 🛛 🧧 E | DynaNotes - Teach »                         |
|                                                       |                                    | Released Ite                                | ems Analysis To        | ol                   |                          | -                                           |
|                                                       |                                    | To customize yours,                         | , complete the steps b | pelow                |                          |                                             |
|                                                       |                                    |                                             |                        |                      |                          |                                             |
|                                                       |                                    |                                             |                        |                      |                          |                                             |
|                                                       |                                    | content area Tiller<br>and grade (<br>level |                        |                      |                          |                                             |
|                                                       |                                    | Select the content area and g               | rade level             |                      |                          |                                             |
|                                                       |                                    | Science                                     | ,                      |                      |                          |                                             |
|                                                       |                                    | Grade 8 🔹                                   |                        |                      |                          |                                             |
|                                                       |                                    |                                             | Reset                  | Next                 |                          |                                             |
|                                                       |                                    |                                             |                        |                      |                          |                                             |
|                                                       |                                    |                                             |                        |                      |                          |                                             |
|                                                       |                                    |                                             |                        |                      |                          |                                             |
|                                                       |                                    |                                             |                        |                      |                          |                                             |
|                                                       |                                    |                                             |                        |                      |                          |                                             |
|                                                       |                                    |                                             |                        |                      |                          |                                             |
| LEADING LEARNING SER                                  | IES                                | COOL THINGS TO CHECK O                      | DUT                    |                      | RECENT TWEETS            |                                             |
|                                                       |                                    |                                             |                        |                      |                          |                                             |
| Type here to search                                   | U H 🗎 🔒                            | 🧿 💁 🧃 🧭 😕                                   |                        | Twoots               |                          | 余 <sup>ぬ</sup> へ 厚 (小) 2:32 PM<br>2/10/2020 |

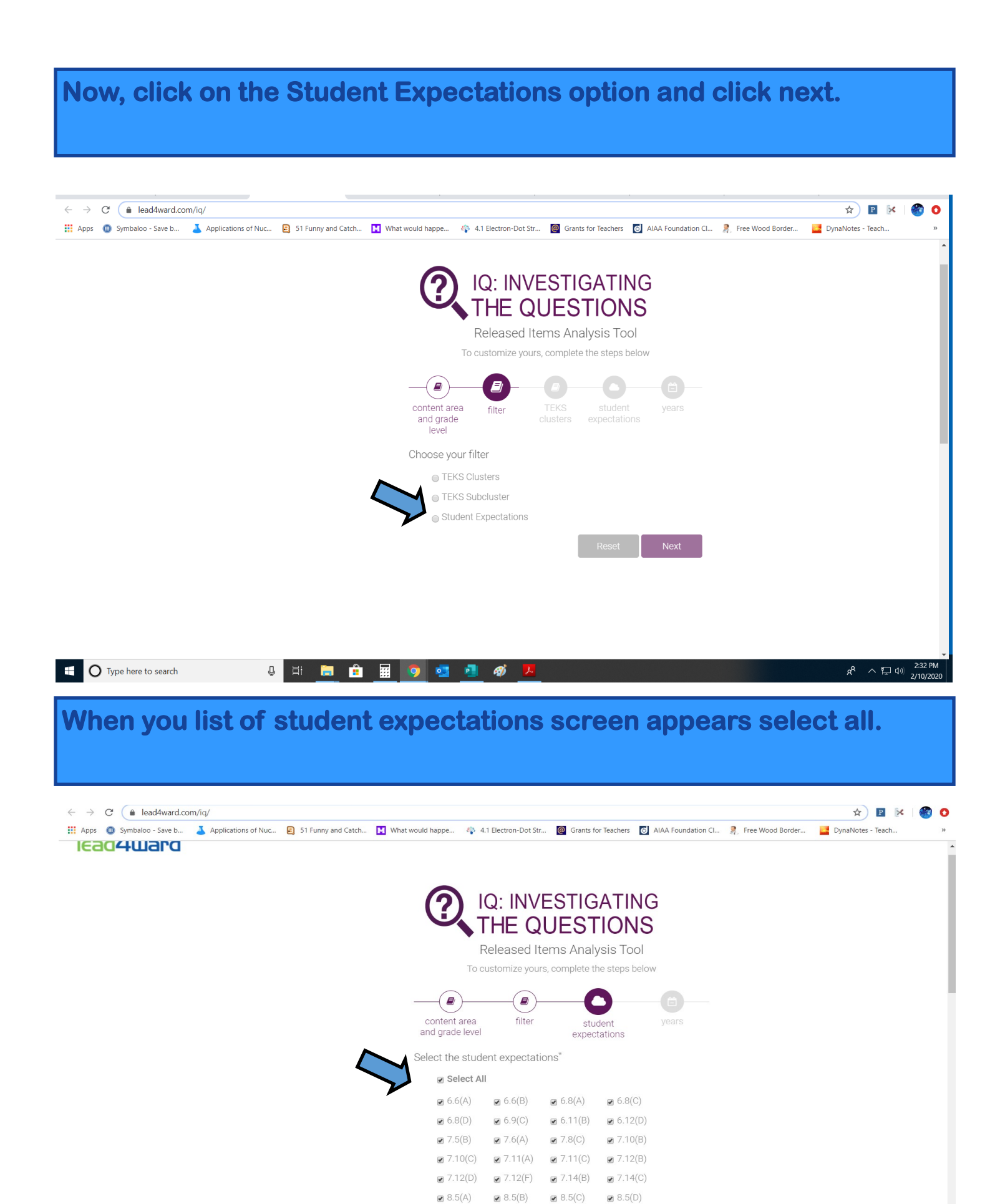

₽ 8.6(B)

8.7(C)

₽ 8.6(C)

₽ 8.6(A)

■ 8.7(B)

1

■ 8 7(A)

•<u>•</u>

**i** ...

Û

lät 🔚

Type here to search

## Scroll down the student expectation page and then click next.

| • Monor veck • powerke • properties • of vertices • of vertices • of                                | Symbaloo - Save b Applications of       |                             |                                                                                                    |                                                                                                    |                                                                                                    |                                                                                                    | 3                    |             |       |
|----------------------------------------------------------------------------------------------------|-----------------------------------------|-----------------------------|----------------------------------------------------------------------------------------------------|----------------------------------------------------------------------------------------------------|----------------------------------------------------------------------------------------------------|----------------------------------------------------------------------------------------------------|----------------------|-------------|-------|
|                                                                                                    |                                         | Nuc E 51 Funny and Catch    | What would happe そう 4                                                                                                    | U.9(し)                                                                                                    | Grants for                                                                                                    | eachers O AIAA Foundation Cl                                                                                                    | Free Wood Border     | DynaNotes - | leach |
|                                                                                                    |                                         |                             | ₹ 7.5(B)                                                                                                    | ₽ 7.6(A)                                                                                                    | ₹ 7.8(C)                                                                                                    | ₹ 7.10(B)                                                                                                    |                      |             |       |
|                                                                                                    |                                         |                             | ₹ 7.10(C)                                                                                                    | ₹ 7.11(A)                                                                                                    | ₹ 7.11(C)                                                                                                    | ₹ 7.12(B)                                                                                                    |                      |             |       |
|                                                                                                    |                                         |                             | ₹ 7.12(D)                                                                                                    |                                                                                                    | ₹ 7.14(B)                                                                                                    | ₹ 7.14(C)                                                                                                    |                      |             |       |
| Prevente word Prevente word Preven                                                                                                    |                                         |                             | <b>≥</b> 8.5(A)                                                                                                    | <b>⊮</b> 8.5(B)                                                                                                    | ₹ 8.5(C)                                                                                                    | ₩ 8.5(D)                                                                                                    |                      |             |       |
| I protect scale   I protect scale I protect scale     I protect scale     I protect scale <td></td> <td></td> <td></td> <td></td> <td></td> <td>Ø 8.6(C)</td> <td></td> <td></td> <td></td>                                                                                                    |                                         |                             |                                                                                                    |                                                                                                    |                                                                                                    | Ø 8.6(C)                                                                                                    |                      |             |       |
|                                                                                                    |                                         |                             |                                                                                                    |                                                                                                    |                                                                                                    | 8.8(A)     8.8(A)                                                                                                    |                      |             |       |
|                                                                                                    |                                         |                             | Ø 0.0(B)                                                                                                    | Ø 0.0(U) Ø 8.10(A)                                                                                                    | Ø 0.9(A) ■ 8 10(B)                                                                                                    | Ø 8.9(B) ■ 8.10(C)                                                                                                    |                      |             |       |
|                                                                                                    |                                         |                             | ■ 8.11(A)                                                                                                    | ■ 8.11(B)                                                                                                    | ■ 8.11(C)                                                                                                    | 0.10(0)                                                                                                    |                      |             |       |
| <complex-block></complex-block>                                                                                                    |                                         |                             | - ()                                                                                                    | - ()                                                                                                    |                                                                                                    |                                                                                                    | >                    |             |       |
|                                                                                                    |                                         |                             | *em                                                                                                    |                                                                                                    |                                                                                                    |                                                                                                    |                      |             |       |
|                                                                                                    |                                         |                             | <sup>°</sup> SEs not listed ha                                                                                                    | ave not yet been                                                                                                    | tested                                                                                                    | revious Next                                                                                                    |                      |             |       |
| Implete to seech   Implete to seech Implete to seech Imp                                                                                                    |                                         |                             |                                                                                                    |                                                                                                    |                                                                                                    | ICVIOUS INCAL                                                                                                    |                      |             |       |
| Implement to stand   Implement to stand   Implement to stand Implement to stand Implement to                                                                                                    |                                         |                             |                                                                                                    |                                                                                                    |                                                                                                    |                                                                                                    |                      |             |       |
| <image/> Image: Spectra of the spectra of the sp                               |                                         |                             |                                                                                                    |                                                                                                    |                                                                                                    |                                                                                                    |                      |             |       |
| <complex-block>In product of series of the series of the series of th</complex-block> |                                         |                             |                                                                                                    |                                                                                                    |                                                                                                    |                                                                                                    |                      |             |       |
|                                                                                                    |                                         |                             |                                                                                                    |                                                                                                    |                                                                                                    |                                                                                                    |                      |             |       |
|                                                                                                    |                                         |                             |                                                                                                    |                                                                                                    |                                                                                                    |                                                                                                    |                      |             |       |
|                                                                                                    |                                         |                             |                                                                                                    |                                                                                                    |                                                                                                    |                                                                                                    |                      |             |       |
| Properties and   Image: Contrast and and and and and and and and and and                                                                                                    |                                         |                             |                                                                                                    |                                                                                                    |                                                                                                    |                                                                                                    |                      |             |       |
| e new screen will now have you choose the year that you are located to be the seven that you are located to be the seven that you are located to be that you                               | Transform to second                     | n H: 🛌 🕰                    | <b>— • •</b>                                                                                                    |                                                                                                    |                                                                                                    |                                                                                                    |                      | -8          |       |
|                                                                                                    | Type here to search                     |                             |                                                                                                    | 14 M                                                                                                    |                                                                                                    |                                                                                                    |                      | ×           |       |
|                                                                                                    | j ior. Select y                         | our year                    | and nit s                                                                                                    | upmi                                                                                                    | L                                                                                                    |                                                                                                    |                      |             |       |
| Applications of Nuc.      Applications of Nuc.      Applicatio                                    | C 🔒 lead4ward.com/iq/                   |                             |                                                                                                    |                                                                                                    |                                                                                                    |                                                                                                    |                      | ☆           | P 🔀   |
| Control Control   Control Control   Control <th></th> <th>of Nuc 🔋 51 Funny and Catch</th> <th>. 🚺 What would happe 🏘</th> <th>4.1 Electron-Dot Str</th> <th>@ Grants fo</th> <th>Teachers 6 AIAA Foundation Cl.</th> <th>. 🦹 Free Wood Border</th> <th>DynaNotes -</th> <th></th>                                                                                                    |                                         | of Nuc 🔋 51 Funny and Catch | . 🚺 What would happe 🏘                                                                                                    | 4.1 Electron-Dot Str                                                                                                    | @ Grants fo                                                                                                    | Teachers 6 AIAA Foundation Cl.                                                                                                    | . 🦹 Free Wood Border | DynaNotes - |       |
| Construction   Celebratic Celebratic C                                                                                                    | is 📵 Symbaloo - Save b 👗 Applications c |                             |                                                                                                    |                                                                                                    |                                                                                                    |                                                                                                    |                      |             | Teach |
| Select All         Content area         and grade level         filter         student         years    Select your years          Select All         2019       2018         2019       2018         2019       2018         2019       2014         2019       2014         2014       2011         Yerous       Submit                                                                                                    | is 🔲 Symbaloo - Save b 👗 Applications c |                             |                                                                                                    |                                                                                                    |                                                                                                    |                                                                                                    |                      |             | Teach |
| Released Items Analysis Tod         To customize yours, complete the steps below         Items complete the steps below         Items complete the steps below         Select All         Items complete the steps below         Items complete the steps below         Items complete the steps complete the steps complete t                                                                                                    | is 💿 Symbaloo - Save b 👗 Applications c |                             | $\bigcirc$                                                                                                    | IQ: INVE                                                                                                    | ESTIG                                                                                                    | ATING                                                                                                    |                      |             | Teach |
| To customize yours, complete the steps below<br>To customize yours, complete the steps below<br>Content area filter student years<br>Select your years<br>Select your years<br>Assessment items from 2013-18 were aligned with the streamlined<br>standards that were implemented in the 2018-19 school year.<br>Select All<br>2019 2018 2017 2016<br>2015 2014 2013<br>Previous Submit                                                                                                    | s 💿 Symbaloo - Save b 👗 Applications c  |                             | ?                                                                                                    | iq: INVE<br>The qu                                                                                                    | ESTIG<br>JEST                                                                                                    | ATING<br>IONS                                                                                                    |                      |             | Teach |
| Image: Select point of the provided standards that were implemented in the 2018-19 school year.         Select All       2017       2016         2015       2014       2013         Previous       Submit                                                                                                    | s 💿 Symbaloo - Save b 👗 Applications c  |                             | 2                                                                                                    | IQ: INVE                                                                                                    | ESTIG<br>JEST                                                                                                    | ATING<br>IONS                                                                                                    |                      |             | Teach |
| Image: Content area and grade level       filter       student years         Select your years       Select your years         Assessment items from 2013-18 were aligned with the streamlined standards that were implemented in the 2018-19 school year.       Select All         2019       2018       2017       2016         2015       2014       2013       Exemption         Previous       Submit       Submit                                                                                                    | s 💿 Symbaloo - Save b 👗 Applications c  |                             |                                                                                                    | IQ: INVE                                                                                                    | ESTIG<br>JEST<br>ems Analy                                                                                                    | ATING<br>IONS<br>sis Tool<br>e steps below                                                                                                    |                      |             | Teach |
| content area and grade level       filter       student expectations         Select your years         Assessment items from 2013-18 were aligned with the streamlined standards that were implemented in the 2018-19 school year.         Select All         2019       2018       2017         2015       2014       2013         Previous       Submit                                                                                                    | s 💿 Symbaloo - Save b 👗 Applications c  |                             | <b>?</b> .                                                                                                    | IQ: INVE                                                                                                    | ESTIG<br>JEST<br>ems Analy<br>, complete th                                                                                                    | ATING<br>IONS<br>sis Tool<br>e steps below                                                                                                    |                      |             | Teach |
| Select your years<br>Assessment items from 2013-18 were aligned with the streamlined<br>standards that were implemented in the 2018-19 school year.<br>Select All<br>2019 2018 2017 2016<br>2015 2014 2013<br>Previous Submit                                                                                                    | s 💿 Symbaloo - Save b 👗 Applications c  |                             | ?                                                                                                    | IQ: INVE<br>THE QU<br>Released Ite<br>customize yours                                                                                         | ESTIG<br>JEST<br>ems Analy<br>, complete th                                                                                                    | ATING<br>IONS<br>sis Tool<br>e steps below                                                                                                    |                      |             | Teach |
| Select your years<br>Assessment items from 2013-18 were aligned with the streamlined<br>standards that were implemented in the 2018-19 school year.<br>Select AII<br>2019 2018 2017 2016<br>2015 2014 2013<br>Previous Submit                                                                                                    | s 💿 Symbaloo - Save b 👗 Applications c  |                             | To<br>content area                                                                                                    | IQ: INVE                                                                                                    | ESTIG<br>JEST<br>ems Analy<br>, complete th                                                                                                    | ATING<br>IONS<br>sis Tool<br>e steps below<br>ent years                                                                                       |                      |             | Teach |
| Assessment items from 2013-18 were aligned with the streamlined<br>standards that were implemented in the 2018-19 school year.<br>Select All<br>2019 2018 2017 2016<br>2015 2014 2013<br>Previous Submit                                                                                                    | s 💽 Symbaloo - Save b 👗 Applications c  |                             | To<br>content area<br>and grade level                                                                                                    | IQ: INVE                                                                                                    | ESTIG<br>JEST<br>ems Analy<br>, complete th<br>expect                                                                                                    | ATING<br>IONS<br>sis Tool<br>e steps below<br>ent<br>ations                                                                                   |                      |             | Teach |
| standards that were implemented in the 2018-19 school year.<br>Select All<br>2019 2018 2017 2016<br>2015 2014 2013<br>Previous Submit                                                                                                    | s 💽 Symbaloo - Save b 🚡 Applications c  |                             | To<br>Content area<br>and grade leve<br>Select your yea                                                                                                    | IQ: INVE<br>THE QI<br>Released Ite<br>customize yours<br>filter                                                                               | ESTIG<br>JEST<br>Ims Analy<br>, complete th<br>stuc<br>expect                                                                                                    | ATING<br>IONS<br>sis Tool<br>e steps below<br>ent<br>ations                                                                                   |                      |             | Teach |
| 2019 2018 2017 2016<br>2015 2014 2013<br>Previous Submit                                                                                                    | s 💽 Symbaloo - Save b 🚡 Applications c  |                             | To<br>Content area<br>and grade leve<br>Select your yea<br>Assessment iter                                                                                                    | IQ: INVE<br>THE QU<br>Released Ite<br>customize yours<br>filter<br>ars<br>ns from 2013-18                                                     | expect                                                                                                    | ATING<br>IONS<br>sis Tool<br>e steps below<br>ent<br>ations<br>U with the streamlined                                                         |                      |             | Teach |
| ■ 2015 ■ 2014 ■ 2013<br>Previous Submit                                                                                                    | s 💽 Symbaloo - Save b 🚡 Applications c  |                             | To<br>Content area<br>and grade leve<br>Select your yee<br>Assessment iter<br>standards that w                                                                                                    | IQ: INVE<br>THE QI<br>Released Ite<br>customize yours<br>filter<br>I<br>ars<br>ms from 2013-18<br>vere implemente                             | expect                                                                                                    | ATING<br>IONS<br>sis Tool<br>e steps below<br>ent<br>ations<br>years                                                                          |                      |             | Teach |
| Previous Submit                                                                                                    | s 💽 Symbaloo - Save b 🚡 Applications c  |                             | To<br>Content area<br>and grade leve<br>Select your yee<br>Assessment iter<br>standards that y<br>Select A                                                                                                    | IQ: INVE<br>THE QU<br>Released Ite<br>customize yours<br>filter<br>filter<br>ars<br>ms from 2013-18<br>were implemente<br>ul<br>2018          | esting<br>stude<br>expect                                                                                                    | ATING<br>JONS<br>sis Tool<br>e steps below<br>ent<br>ations<br>years<br>with the streamlined<br>.19 school year.                              |                      |             | Teach |
| Previous Submit                                                                                                    | s 💽 Symbaloo - Save b 🚡 Applications c  |                             | To<br>Content area<br>and grade level<br>Select your year<br>Assessment iter<br>standards that w<br>Select 2019<br>2019                                                                                                    | IQ: INVE<br>THE QU<br>Released Ite<br>customize yours<br>filter<br>filter<br>ars<br>ms from 2013-18<br>were implemented<br>II<br>2018<br>2014 | esting<br>stude<br>complete the<br>stude<br>expect<br>were aligned<br>d in the 2018<br>2017<br>2013                                                                                                    | ATING<br>JONS<br>sis Tool<br>e steps below<br>ent<br>ent<br>stions<br>years<br>With the streamlined<br>19 school year.                        |                      |             | Teach |
|                                                                                                    | os 💿 Symbaloo - Save b 🚡 Applications c |                             | To<br>Content area<br>and grade leve<br>Select your yes<br>Assessment iter<br>standards that w<br>Select your yes<br>Assessment iter<br>standards that w<br>Select your yes                                                                                                    | IQ: INVE<br>THE QU<br>Released Ite<br>customize yours<br>filter<br>i<br>ars<br>ns from 2013-18<br>vere implemente<br>ii<br>u<br>2018<br>2014  | esting<br>stude<br>complete the<br>stude<br>expect<br>were aligned<br>d in the 2018<br>2017<br>2013                                                                                                    | ATING<br>JONS<br>sis Tool<br>e steps below<br>ent<br>ent<br>school year.<br>2016                                                              |                      |             | Teach |
|                                                                                                    | s 💽 Symbaloo - Save b 🚡 Applications c  |                             | Content area<br>and grade leve<br>Select your yea<br>Assessment iter<br>standards that w<br>Select A<br>Select A<br>Select | IQ: INVE<br>THE QU<br>Released Ite<br>customize yours<br>filter<br>i<br>ars<br>ms from 2013-18<br>vere implemente<br>UI<br>2018<br>2014       | expect<br>where aligneed<br>where aligneed<br>where aligneed<br>where aligneed<br>a 2017<br>2013                                                                                                    | ATING<br>JONS<br>sis Tool<br>e steps below<br>ent<br>ations<br>uwith the streamlined<br>-19 school year.                                      |                      |             | Teach |
|                                                                                                    | os 💿 Symbaloo - Save b 🚡 Applications c |                             | Content area<br>and grade leve<br>Select your yee<br>Assessment iter<br>standards that w<br>Select A<br>Select 2019<br>2019                                                                                                    | IQ: INVE<br>THE QU<br>Released Ite<br>customize yours<br>filter<br>ars<br>ms from 2013-18<br>were implemente<br>UI<br>2018<br>2014            | expect<br>where aligners<br>where aligners<br>where aligners<br>a 2017<br>2013                                                                                                    | ATING<br>JONS<br>sis Tool<br>e steps below<br>ent<br>ent<br>ent<br>school year.<br>2016<br>Previous                                           |                      |             | Teach |
|                                                                                                    | os 💿 Symbaloo - Save b 🚡 Applications c |                             | Content area<br>and grade leve<br>Select your yea<br>Assessment iter<br>standards that w<br>Select 2019<br>2019<br>2015                                                                                                    | IQ: INVE<br>THE QU<br>Released Ite<br>customize yours<br>filter<br>ars<br>ms from 2013-18<br>were implemente<br>II<br>2018<br>2014            | expect<br>where aligned<br>where aligned<br>where aligned<br>a vere aligned<br>a vere aligned<br>al | ATING<br>JONS<br>sis Tool<br>e steps below<br>ent<br>ations<br>uwith the streamlined<br>-19 school year.<br>2016<br>2016<br>revious<br>Submit |                      |             | Teach |

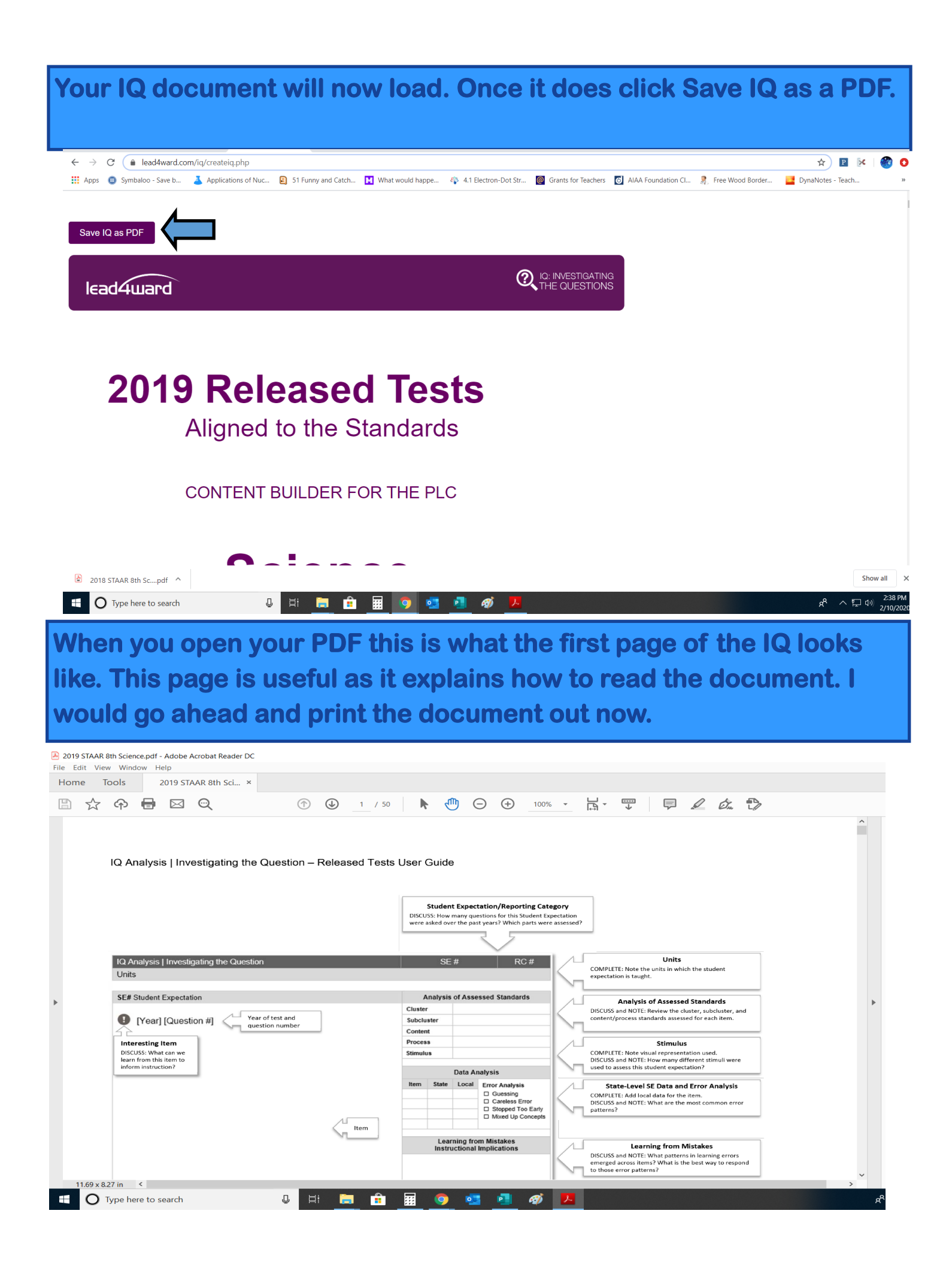

## Next, open your benchmark testing data in Eduphoria.

| Test Available                          |                              |                 |                      |                       |        |           |           |               |                        | 🔁 Switch Ar        | plications 🛪 🙆 Help 🔒 | Leslie Daucher |
|-----------------------------------------|------------------------------|-----------------|----------------------|-----------------------|--------|-----------|-----------|---------------|------------------------|--------------------|-----------------------|----------------|
|                                         | mont to Excel 🙈 Print to PDE | St Export Grade | s                    |                       |        |           |           |               |                        | Student Scores     |                       |                |
|                                         | por to excer Garmin to Por   |                 | <i>a</i>             |                       |        |           |           |               |                        | bradene bedreb     |                       |                |
| earch Data ?                            | 🗼 ಿ Student Scores           |                 |                      |                       |        |           |           |               |                        |                    |                       |                |
| IP&C<br>Period 03 (3001-03)             | e 🖬 🗰 🖬                      |                 |                      |                       |        |           |           |               |                        |                    | 8 2 🔶 3               | n 1 e          |
| CHEM                                    |                              |                 |                      |                       |        |           |           |               | 8th Grade Science 2    | 019 Released STAAR |                       |                |
| Period 04 (3004-04)                     | Student Name                 | Local ID        | Special Ed Indicator | LEP                   | Gender | Ethnicity | Raw Score | Percent Score | Approaches Grade Level | Meets Grade Level  | Masters Grade Level   | Date Ta        |
| Period 05 (0803-05)                     |                              |                 | No                   | Other Non-LEP Student | Male   | White     | 28        | 67%           | Yes                    | No                 | No                    | 12/            |
| Local Test                              |                              |                 | No                   | Other Non-LEP Student | Female | Hispanic  | 22        | 52%           | Yes                    | No                 | No                    | 12/            |
| Teacher Test                            |                              |                 | No                   | Other Non-LEP Student | Female | Hispanic  | 21        | 50%           | No                     | No                 | No                    | 12/            |
| Teacher Tests                           |                              |                 | NO                   | Other Non-LEP Student | Female | Hispanic  | 20        | 02%<br>48%    | res                    | NO                 | No                    | 12             |
| Released STAAR Tests                    |                              |                 | No                   | Other Non-LEP Student | Female | Hispanic  | 20        | 55%           | Yes                    | No                 | No                    | 12             |
| Teacher Unit & Classroom Test 2019-2020 |                              |                 | Yes                  | Other Non-LEP Student | Male   | Hispanic  | 14        | 33%           | No                     | No                 | No                    | 12             |
| SE Checks 2019-2020                     |                              |                 | No                   | Other Non-LEP Student | Female | Hispanic  | 21        | 50%           | No                     | No                 | No                    | 12             |
| Benchmarks 2019-2020                    |                              |                 | No                   | Other Non-LEP Student | Female | Hispanic  | 24        | 57%           | Yes                    | No                 | No                    | 12             |
| Mathematics                             |                              |                 | No                   | Other Non-LEP Student | Male   | Hispanic  | 13        | 31%           | No                     | No                 | No                    | 12             |
| Reading                                 |                              |                 | No                   | Other Non-LEP Student | Female | White     | 33        | 79%           | Yes                    | Yes                | No                    | 12             |
| Science                                 |                              |                 | No                   | Other Non-LEP Student | Male   | Hispanic  | 21        | 50%           | No                     | No                 | No                    | 12             |
| 2019-2020                               |                              |                 | No                   | Other Non-LEP Student | Male   | Hispanic  | 28        | 67%           | Yes                    | No                 | No                    | 12             |
| Eighth Grade                            |                              |                 | NO                   | Other Non-LEP Student | Female | Hispanic  | 2/        | 04%           | Yes                    | NO                 | NO                    | 12             |
| 8th Grade Science 2019 Released STAAR   |                              |                 | Yes                  | Other Non-LEP Student | Male   | White     | 23        | 55%           | Yes                    | No                 | No                    | 12             |
| Social Studies                          |                              |                 | No                   | Other Non-LEP Student | Female | Hispanic  | 24        | 57%           | Yes                    | No                 | No                    | 12             |
| alysis Options                          |                              |                 |                      |                       |        |           |           |               |                        |                    |                       |                |
| Create a New Data View                  |                              |                 |                      |                       |        |           |           |               |                        |                    |                       |                |
| Upload Test Files                       |                              |                 |                      |                       |        |           |           |               |                        |                    |                       |                |
| om Management                           |                              |                 |                      |                       |        |           |           |               |                        |                    |                       |                |
| Edit My Leams                           |                              |                 |                      |                       |        |           |           |               |                        |                    |                       |                |
| Create a New Team                       |                              |                 |                      |                       |        |           |           |               |                        |                    |                       |                |
|                                         |                              |                 |                      |                       |        |           |           |               |                        |                    |                       |                |
| 2018 STAAR 8th Scpdf                    |                              |                 |                      |                       |        |           |           |               |                        |                    | Sh                    | now all        |
|                                         | n H:                         |                 |                      |                       |        |           |           |               |                        |                    | -8 • -                | 2:36           |
| O Type here to search                   | e ei                         | <u> </u>        |                      | 💁 🥶 🐲                 | ~      |           |           |               |                        |                    | x vind                | " 2/10/        |

| 🚦 Test Available                        | 🔛 Export to Excel 🔌 Print to PDF | 😫 Export Grade | s                    |                       |          |           |           |               |                        | Student Scores                                                                                |                              | 🔻 😝 Ch     |
|-----------------------------------------|----------------------------------|----------------|----------------------|-----------------------|----------|-----------|-----------|---------------|------------------------|-----------------------------------------------------------------------------------------------|------------------------------|------------|
| Search Data                             | 💠 🌩 ಿ Student Scores             |                |                      |                       |          |           |           |               |                        | Student Scores<br>Student Reporting Category Breakdown<br>Student Learning Standard Breakdown |                              |            |
| IP&C A Period 03 (3001-03)              | 🐨 🐨 📰 🔠                          |                |                      |                       |          |           |           |               |                        | TELPAS Report<br>TELPAS Report for First Yr Students                                          |                              |            |
| CHEM<br>Period 04 (3004-04)             |                                  |                |                      |                       |          |           |           |               | 8th Grade Science 2    | Longitudinal Data, Looking Back (SE Le                                                        | vel)                         |            |
| SCIENCE 8                               | Student Name                     | Local ID       | Special Ed Indicator | LEP                   | Gender   | Ethnicity | Raw Score | Percent Score | Approaches Grade Level | PERFORMANCE AND PROGRESS                                                                      |                              |            |
| Period 05 (0803-05)                     |                                  |                | No                   | Other Non-LEP Student | Male     | White     | 28        | 67%           | Yes                    | Benchmark Student Learning Standards<br>Benchmark Analyze Student Scores with                 | with AEIS, Avg, SI<br>h EcoD | E, and sub |
| Local Test                              |                                  |                | No                   | Other Non-LEP Student | Female   | Hispanic  | 22        | 52%           | Yes                    | No                                                                                            | No                           | 12/1       |
| Teacher Test                            | -                                |                | No                   | Other Non-LEP Student | Female   | Hispanic  | 21        | 50%           | No                     | No                                                                                            | No                           | 12/1       |
| Teacher Tests                           | -                                |                | No                   | Other Non-LEP Student | Female   | Hispanic  | 26        | 62%           | Yes                    | No                                                                                            | No                           | 12/1       |
| Released STAAR Tests                    | -                                |                | No                   | Other Non-LEP Student | Male     | Hispanic  | 20        | 48%           | No                     | No                                                                                            | No                           | 12/1       |
| Teacher Unit & Classroom Test 2019-2020 | -                                |                | No                   | Other Non-LEP Student | Female   | Hispanic  | 23        | 55%           | Yes                    | No                                                                                            | No                           | 12/1       |
| SE Checks 2019-2020                     | -                                |                | Yes                  | Other Non-LEP Student | Male     | Hispanic  | 14        | 33%           | No                     | No                                                                                            | No                           | 12/3       |
| Benchmarks 2019-2020                    | -                                |                | NO                   | Other Non-LEP Student | Female   | Hispanic  | 21        | 50%           | NO                     | NO                                                                                            | NO                           | 12/        |
| Mathematics                             |                                  |                | No                   | Other Non-LEP Student | Pelliale | Hispanic  | 24        | 37.76         | Tes                    | No                                                                                            | No                           | 12/        |
| Reading                                 |                                  |                | No                   | Other Non-LEP Student | Eemale   | White     | 22        | 70%           | Vec                    | Vec                                                                                           | No                           | 12/        |
| Crianca                                 |                                  |                | No                   | Other Non-LEP Student | Male     | Hispanic  | 21        | 50%           | No                     | No                                                                                            | No                           | 12/        |
| 3010 2020                               |                                  |                | No                   | Other Non-LEP Student | Male     | Hispanic  | 28        | 67%           | Yes                    | No                                                                                            | No                           | 12/        |
| 3 2019-2020                             | -                                |                | No                   | Other Non-LEP Student | Female   | Hispanic  | 27        | 64%           | Yes                    | No                                                                                            | No                           | 12/        |
| Eighth Grade                            |                                  |                | No                   | Other Non-LEP Student | Female   | Hispanic  | 35        | 83%           | Yes                    | Yes                                                                                           | Yes                          | 12/        |
| Sth Grade Science 2019 Released STAAR   |                                  |                | Yes                  | Other Non-LEP Student | Male     | White     | 23        | 55%           | Yes                    | No                                                                                            | No                           | 12/        |
| Social Studies                          |                                  |                | No                   | Other Non-LEP Student | Female   | Hispanic  | 24        | 57%           | Yes                    | No                                                                                            | No                           | 12/        |
| lysis Options                           |                                  |                |                      |                       |          |           |           |               |                        |                                                                                               |                              |            |
| Create a New Data View                  |                                  |                |                      |                       |          |           |           |               |                        |                                                                                               |                              |            |
| Upload Test Files                       |                                  |                |                      |                       |          |           |           |               |                        |                                                                                               |                              |            |
| m Management                            |                                  |                |                      |                       |          |           |           |               |                        |                                                                                               |                              |            |
| Edit My Teams                           |                                  |                |                      |                       |          |           |           |               |                        |                                                                                               |                              |            |
| Create a New Team                       |                                  |                |                      |                       |          |           |           |               |                        |                                                                                               |                              |            |
|                                         |                                  |                |                      |                       |          |           |           |               |                        |                                                                                               |                              |            |
| 2018 STAAR 8th Scpdf 🔷                  |                                  |                |                      |                       |          |           |           |               |                        |                                                                                               | Show                         | w all      |
| •                                       |                                  | - 0            |                      | _                     | _        |           |           |               |                        |                                                                                               |                              | 2.27       |

Once you select the individual response button each student by individual response will open up. Next click on the globe to see overall campus data.

| Aware                                                                                                    | Export to Excel                                                                                                    | Print to PDF                                                                                                    | St Export Gra                                                                                                    | ades                                                                                                    |                                                                                                    |                                                                                                    |                                                                                                    |                                                                                                    |                                                                                                    |                                                                                                    |                                                                                                    |                                                                                                    |                                                                                                    | Studer                                                                                                    | t Individual Res                                                                                                    | h Applications -                                                                                                    | 🥝 Help 🔒                                                                                                    | Leslin                                                                                                    |
|----------------------------------------------------------------------------------------------------|----------------------------------------------------------------------------------------------------|----------------------------------------------------------------------------------------------------|----------------------------------------------------------------------------------------------------|----------------------------------------------------------------------------------------------------|----------------------------------------------------------------------------------------------------|----------------------------------------------------------------------------------------------------|----------------------------------------------------------------------------------------------------|----------------------------------------------------------------------------------------------------|----------------------------------------------------------------------------------------------------|----------------------------------------------------------------------------------------------------|----------------------------------------------------------------------------------------------------|----------------------------------------------------------------------------------------------------|----------------------------------------------------------------------------------------------------|----------------------------------------------------------------------------------------------------|----------------------------------------------------------------------------------------------------|----------------------------------------------------------------------------------------------------|----------------------------------------------------------------------------------------------------|----------------------------------------------------------------------------------------------------|
| Search Data                                                                                                    |                                                                                                    |                                                                                                    | -I D                                                                                                    |                                                                                                    |                                                                                                    |                                                                                                    |                                                                                                    |                                                                                                    |                                                                                                    |                                                                                                    |                                                                                                    |                                                                                                    |                                                                                                    |                                                                                                    |                                                                                                    |                                                                                                    | M                                                                                                    | []                                                                                                    |
| IP&C                                                                                                    |                                                                                                    | ident individu                                                                                                    | ai Responses                                                                                                    | \$                                                                                                    |                                                                                                    |                                                                                                    |                                                                                                    |                                                                                                    |                                                                                                    |                                                                                                    |                                                                                                    |                                                                                                    |                                                                                                    |                                                                                                    |                                                                                                    |                                                                                                    | L.                                                                                                    |                                                                                                    |
| Period 03 (3001-03)                                                                                                    | <b>* * *</b>                                                                                                    |                                                                                                    |                                                                                                    |                                                                                                    |                                                                                                    |                                                                                                    |                                                                                                    |                                                                                                    |                                                                                                    |                                                                                                    |                                                                                                    |                                                                                                    |                                                                                                    |                                                                                                    |                                                                                                    | 8                                                                                                    | 2 😒 🎯                                                                                                    | 1                                                                                                    |
| Period 04 (3004-04)                                                                                                    |                                                                                                    |                                                                                                    |                                                                                                    |                                                                                                    |                                                                                                    |                                                                                                    |                                                                                                    |                                                                                                    |                                                                                                    |                                                                                                    |                                                                                                    |                                                                                                    |                                                                                                    |                                                                                                    |                                                                                                    |                                                                                                    |                                                                                                    |                                                                                                    |
| CIENCE 8<br>Period 05 (0803-05)                                                                                                    |                                                                                                    |                                                                                                    |                                                                                                    |                                                                                                    |                                                                                                    |                                                                                                    | 1 2                                                                                                    | 3                                                                                                    | 4                                                                                                    | 5                                                                                                    | 6                                                                                                    | 7 8                                                                                                    | 9                                                                                                    | 10                                                                                                    | 11 1                                                                                                    | 12 13                                                                                                    | 14                                                                                                    | 15                                                                                                    |
| Local Test                                                                                                    |                                                                                                    |                                                                                                    |                                                                                                    |                                                                                                    |                                                                                                    |                                                                                                    | SC1 SC3                                                                                                    | SC1                                                                                                    | SC3                                                                                                    | SC4                                                                                                    | SC2 S                                                                                                    | 5C3 SC1                                                                                                    | SC4                                                                                                    | SC1                                                                                                    | SC2 S                                                                                                    | C4 SC1                                                                                                    | SC2                                                                                                    | SC                                                                                                    |
| Teacher Test                                                                                                    |                                                                                                    | Spe                                                                                                    | ecial                                                                                                    |                                                                                                    |                                                                                                    | 7.5                                                                                                    | (B) [S] 6.11(<br>[S]                                                                                                    | B)                                                                                                    | 8.8(A) [R]                                                                                                    | 7.10(0)                                                                                                    | 8.9                                                                                                    | (B) [R]                                                                                                    | 6.12(D)<br>[S]                                                                                                    | 6.6(A) [S]                                                                                                    |                                                                                                    | 8.5(C) [                                                                                                    | [R]                                                                                                    | 7.1                                                                                                    |
| Teacher Tests                                                                                                    | Student Name                                                                                                    | ID Indi                                                                                                    | cator                                                                                                    | LEP                                                                                                    | Gender                                                                                                    | Ethnicity 8.3                                                                                                    | (B) [P] 8.3(B)                                                                                                    | [P] 8.5(B) [R]                                                                                                    | ] 8.2(E) [P]                                                                                                    | [S] 8                                                                                                    | .6(A) [R] 8.3                                                                                                    | (B) [P] 8.5(E)                                                                                                    | [R] 8.2(E) [P]                                                                                                    | 8.2(A) [P] 8.                                                                                                    | 6(A) [R] [                                                                                                    | R] 8.2(D)                                                                                                    | [P] 6.8(A) [S]                                                                                                    | 1.1                                                                                                    |
| Released STAAR Tests                                                                                                    | Bee                                                                                                    |                                                                                                    | b Other I                                                                                                    | Non-LEP Studer                                                                                                    | nt Male                                                                                                    | White                                                                                                    | +B                                                                                                    | +H -                                                                                                    | +A                                                                                                    | J +B                                                                                                    | +1                                                                                                    | +A                                                                                                    | +G E                                                                                                    | +F                                                                                                    | 2700                                                                                                    | н                                                                                                    | +D +                                                                                                    | G                                                                                                    |
| Teacher Unit & Classroom Test 2019-2020                                                                                                    | Cru                                                                                                    |                                                                                                    | b Other I                                                                                                    | Non-LEP Studer                                                                                                    | nt Female                                                                                                    | Hispanic                                                                                                    | +B                                                                                                    | F -                                                                                                    | +A .                                                                                                    | ) C                                                                                                    | +)                                                                                                    | CB                                                                                                    | +G E                                                                                                    | +F                                                                                                    | 12                                                                                                    | +G                                                                                                    | C +D                                                                                                    | 1                                                                                                    |
| SE CRECKS 2019-2020                                                                                                    | Flo                                                                                                    |                                                                                                    | o Other I                                                                                                    | Non-LEP Studer                                                                                                    | nt Female                                                                                                    | Hispanic                                                                                                    | D                                                                                                    | +H -                                                                                                    | +A +H                                                                                                    | H C                                                                                                    | +1                                                                                                    | +A                                                                                                    | +G D                                                                                                    | +F                                                                                                    | +1200                                                                                                    | +G                                                                                                    | +D                                                                                                    | н                                                                                                    |
| Mathematics                                                                                                    | Gal                                                                                                    |                                                                                                    | o Other I                                                                                                    | Non-LEP Studer                                                                                                    | nt Male                                                                                                    | Hispanic                                                                                                    | D                                                                                                    | +H •                                                                                                    | +A                                                                                                    | ) +B                                                                                                    | +J                                                                                                    | +A                                                                                                    | H A                                                                                                    | +F                                                                                                    | +1200                                                                                                    | +G                                                                                                    | с                                                                                                    | 3                                                                                                    |
| Reading                                                                                                    | Gai                                                                                                    |                                                                                                    | o Other I                                                                                                    | Non-LEP Studer                                                                                                    | nt Female                                                                                                    | Hispanic                                                                                                    | +B                                                                                                    | ] -                                                                                                    | +A                                                                                                    | J +B                                                                                                    | +]                                                                                                    | +A                                                                                                    | ни                                                                                                    | +F                                                                                                    | +1200                                                                                                    | F                                                                                                    | +D +                                                                                                    | G                                                                                                    |
| Science                                                                                                    | Gol                                                                                                    |                                                                                                    | s Other I                                                                                                    | Non-LEP Studer                                                                                                    | nt Male                                                                                                    | Hispanic                                                                                                    | D                                                                                                    | +H ·                                                                                                    | +A .                                                                                                    | ) +B                                                                                                    | +)                                                                                                    | c                                                                                                    | +G E                                                                                                    | 8 +F                                                                                                    | 2700                                                                                                    | F                                                                                                    | B                                                                                                    | H                                                                                                    |
| 2019-2020                                                                                                    | Her                                                                                                    |                                                                                                    | o Other I                                                                                                    | Non-LEP Studer                                                                                                    | nt Female                                                                                                    | Hispanic                                                                                                    | D                                                                                                    | J .                                                                                                    | +A (                                                                                                    | s c                                                                                                    | +J                                                                                                    | +A                                                                                                    | +G A                                                                                                    | +F                                                                                                    | 2700                                                                                                    | J                                                                                                    | +D +                                                                                                    | G                                                                                                    |
| Eighth Grade                                                                                                    | Lor                                                                                                    |                                                                                                    | o Other I                                                                                                    | Non-LEP Studer                                                                                                    | nt Male                                                                                                    | Hispanic                                                                                                    | с                                                                                                    | +H -                                                                                                    | +A                                                                                                    | A L                                                                                                    | F                                                                                                    | +A                                                                                                    | +G C                                                                                                    | н                                                                                                    | 2700                                                                                                    | F                                                                                                    | Α +                                                                                                    | G                                                                                                    |
| 8th Grade Science 2019 Released STAAR                                                                                                    | Ma                                                                                                    |                                                                                                    | o Other I                                                                                                    | Non-LEP Studer                                                                                                    | nt Female                                                                                                    | White                                                                                                    | +B                                                                                                    | +H -                                                                                                    | +A (                                                                                                    | G C                                                                                                    | +J                                                                                                    | +A                                                                                                    | +G +C                                                                                                    | +F                                                                                                    | +1200                                                                                                    | +G                                                                                                    | +D                                                                                                    | н                                                                                                    |
| Social Studies                                                                                                    | ▼ Mo<br>Mo                                                                                                    |                                                                                                    | b Other I                                                                                                    | Non-LEP Studer                                                                                                    | nt Male                                                                                                    | Hispanic                                                                                                    | +B                                                                                                    | +H -                                                                                                    | +A I                                                                                                    | D                                                                                                    | +J                                                                                                    | +A                                                                                                    | +G +G                                                                                                    | +F                                                                                                    | 2700                                                                                                    | 10                                                                                                    | +D +                                                                                                    | G                                                                                                    |
| reate a New Data View                                                                                                    | Rey                                                                                                    |                                                                                                    | o Other I                                                                                                    | Non-LEP Studer                                                                                                    | nt Female                                                                                                    | Hispanic                                                                                                    | +B                                                                                                    | +H -                                                                                                    | +A                                                                                                    | J C                                                                                                    | +J<br>F                                                                                                    | +A                                                                                                    | +G +C                                                                                                    | +F                                                                                                    | +1200                                                                                                    | +G                                                                                                    | A                                                                                                    | н                                                                                                    |
| pload Test Files                                                                                                    | Sar                                                                                                    |                                                                                                    | o Other I                                                                                                    | Non-LEP Studer                                                                                                    | nt Female                                                                                                    | Hispanic                                                                                                    | +B                                                                                                    | +H -                                                                                                    | +A ++                                                                                                    | H +B                                                                                                    | +J                                                                                                    | +A                                                                                                    | +G +C                                                                                                    | +F                                                                                                    | +1200                                                                                                    | +G                                                                                                    | +D +                                                                                                    | -G                                                                                                    |
| Management                                                                                                    | Sha                                                                                                    |                                                                                                    | s Other I                                                                                                    | Non-LEP Studer                                                                                                    | nt Male                                                                                                    | White                                                                                                    | +B                                                                                                    | +H -                                                                                                    | +A +H                                                                                                    | i C                                                                                                    | +J                                                                                                    | +A                                                                                                    | +G A                                                                                                    | н                                                                                                    | +1200                                                                                                    | + G                                                                                                    | +D +                                                                                                    | G                                                                                                    |
| dit My Teams                                                                                                    | Τον                                                                                                    |                                                                                                    | 0 Other I                                                                                                    | Non-LEP Studer                                                                                                    | nt Female                                                                                                    | Hispanic                                                                                                    | +B                                                                                                    | J .                                                                                                    | +A .                                                                                                    | J +B                                                                                                    | F                                                                                                    | +A                                                                                                    | +G +C                                                                                                    | н                                                                                                    | +1200                                                                                                    | F                                                                                                    | +D +                                                                                                    | G                                                                                                    |
| reate a New Team                                                                                                    |                                                                                                    |                                                                                                    |                                                                                                    |                                                                                                    |                                                                                                    |                                                                                                    |                                                                                                    |                                                                                                    |                                                                                                    |                                                                                                    |                                                                                                    |                                                                                                    |                                                                                                    |                                                                                                    |                                                                                                    |                                                                                                    |                                                                                                    |                                                                                                    |
| ou will nov                                                                                                    | w see                                                                                                    | all                                                                                                    | stı                                                                                                    | ıde                                                                                                    | nte                                                                                                    | s co                                                                                                    | omk                                                                                                    | oine                                                                                                    | ed f                                                                                                    | or f                                                                                                    | tha                                                                                                    | t te                                                                                                    | st b                                                                                                    | y q                                                                                                    | ues                                                                                                    | stio                                                                                                    | n.                                                                                                    |                                                                                                    |
| C ( springlakeearth.scho                                                                                                    | N SEE                                                                                                    | all                                                                                                    | stı                                                                                                    | ude                                                                                                    | nte                                                                                                    | S CC                                                                                                    | omk                                                                                                    | oine                                                                                                    | ed f                                                                                                    | or                                                                                                    | tha                                                                                                    | t te                                                                                                    | st b                                                                                                    | y q                                                                                                    | ues                                                                                                    | stio                                                                                                    | <b>n.</b>                                                                                                    |                                                                                                    |
| C  springlakeearth.scho C Symboloo-Save b  A                                                                                                    | N SEE                                                                                                    | are/                                                                                                    | <b>Stl</b>                                                                                                    |                                                                                                    | hat would I                                                                                                    | appe §                                                                                                    | Somt                                                                                                    | on-Dot Str                                                                                                    | ed f                                                                                                    | ts for Teache                                                                                                    |                                                                                                    | t te                                                                                                    | <b>st b</b>                                                                                                    | y q                                                                                                    | ues                                                                                                    | Stio                                                                                                    | n.<br>• Teach                                                                                                    |                                                                                                    |
| C  symbaloo - Save b  A ware                                                                                                    | N SEE                                                                                                    | are/                                                                                                    | <b>Stu</b>                                                                                                    |                                                                                                    | nts                                                                                                    | appe &                                                                                                    | Somt                                                                                                    | on-Dot Str                                                                                                    | ed f                                                                                                    | ts for Teache                                                                                                    | tha<br><sup>rs</sup> C AIA                                                                                                    | <b>t te</b>                                                                                                    | <b>st b</b><br>1 CL 🦹 FI                                                                                                    | y q                                                                                                    | UES                                                                                                    | Q 🖈<br>DynaNotes<br>Applications -                                                                                                    | <b>П.</b><br>• Теасh<br>• Невр 🔒                                                                                                    | Leslie D                                                                                                    |
| C  symbalco - Save b  A q Ware st Available                                                                                                    | N SEE                                                                                                    | are/                                                                                                    | StL                                                                                                    | h 🚺 WI                                                                                                    | hat would                                                                                                    | s co                                                                                                    | Somt                                                                                                    | oine<br>m-Dot Str                                                                                                    | ed f                                                                                                    | Son (                                                                                                    | tha<br>s 🖸 AIA                                                                                                    | <b>t te</b>                                                                                                    | <b>st b</b><br>ncl 🦹 Fr                                                                                                    | <b>У Q</b><br>ee Wood Bor<br>Student                                                                                                    | UCS<br>der                                                                                                    | Q ¢<br>DynaNotes<br>Applications •<br>onses                                                                                                    | <b>N.</b><br>Teach<br>2 Help ▲                                                                                                    | Leslie D                                                                                                    |
| C  springlakeearth.scho Symbaloo - Save b Symbaloo - Save b A Ware st Available ch Data                                                                                                    | N SEE                                                                                                    | are/<br>S 11 Fun<br>Print to PDF<br>lent Individual                                                                                                    | StL<br>iny and Catch                                                                                                    |                                                                                                    | hat would I                                                                                                    | appe é                                                                                                    | >>>>>>>>>>>>>>>>>>>>>>>>>>>>>>>>>>>>>>                                                                                                    | oine<br>m-Dot Str                                                                                                    | ed f                                                                                                    | tor for Teache                                                                                                    |                                                                                                    | <b>t te</b>                                                                                                    | st b                                                                                                    | Y q                                                                                                    | UCS<br>der                                                                                                    | Q x<br>DynaNotes<br>Applications •<br>onses                                                                                                    | <b>N.</b><br>• Teach<br>• Help &                                                                                                    | Leslie D                                                                                                    |
| C  springlakeearth.scho Symbaloo - Save b st Available ch Data C C C C C C C C C C C C C C C C C C                                                                                                    | N SEE                                                                                                    | are/                                                                                                    | StL                                                                                                    | h 🚺 Wi                                                                                                    | hat would                                                                                                    | BCC                                                                                                    | South States                                                                                                    | oine                                                                                                    | ed f                                                                                                    | ts for Teache                                                                                                    | tha<br>s 🖸 AlA                                                                                                    | <b>t te</b>                                                                                                    | stb                                                                                                    | Y q                                                                                                    | UCS<br>der 📑                                                                                                    | Q ☆<br>DynaNotes<br>Applications •<br>Onses                                                                                                    | <b>N.</b><br>• Teach<br>• Heb <b>2</b>                                                                                                    | Leslie D<br>T                                                                                                    |
| C  springlakeearth.scho Symbaloo - Save b Symbaloo - Save b Au Ware st Available ch Data C Mod 03 (2001-03) EM Mod 04 (2004-04)                                                                                                    | N See                                                                                                    | are/ are/ S1 Fun fun fun fun fun fun fun fun fun fun f                                                                                                    | Stu<br>iny and Catch                                                                                                    | h 🚺 Wi                                                                                                    | hat would                                                                                                    | appe                                                                                                    | Somk                                                                                                    | on-Dot Str                                                                                                    | ed f                                                                                                    | s for Teache                                                                                                    | tha<br>s 🖸 AIA                                                                                                    | <b>t te</b>                                                                                                    | stb                                                                                                    | y q<br>ee Wood Boi<br>(Student                                                                                                    | der                                                                                                    | Q ☆<br>DynaNotes<br>Applications •<br>onses                                                                                                    | <b>n.</b><br>• Teach<br>• Hep •                                                                                                    | Leslie D                                                                                                    |
| C  springlakeearth.scho Symbaloo - Save b at Available ch Data C C  C  Substance C  C  C  C  C  C  C  C  C  C  C  C  C                                                                                                    | N SEE                                                                                                    | e all<br>are/<br>E 51 Fun<br>Print to PDF<br>Jent Individual                                                                                                    | Stu<br>Iny and Catch<br>Export Grade                                                                                                    | h I wi                                                                                                    | hat would                                                                                                    | <b>в СС</b><br>нарре е                                                                                                    | S 41 Electro                                                                                                    | on-Dot Str                                                                                                    | ed f                                                                                                    | s for Teacher                                                                                                    |                                                                                                    | A Foundation                                                                                                    | st b<br>nc 🦹 Fi                                                                                                    | y q<br>ee Wood Boo<br>Student                                                                                                    | der 🚨 😪 Switch<br>Individual Resp                                                                                                    | Q ☆<br>DynaNotes<br>Applications •<br>onses                                                                                                    | <ul> <li><b>№</b> ×</li> <li>F Teach</li> <li><b>№</b> + Hep ▲</li> <li><b>№</b> →</li> <li><b>№</b> →</li> <li></li></ul> | Leslie C                                                                                                    |
| C  springlakeearth.scho Symbaloo - Save b Symbaloo - Save b A  A Ware st Available ch Data C G G G G G G G G G G G G G G G G G G                                                                                                    | N SEE                                                                                                    | are/ are/ are/ are/ are/ are/ are/ are/                                                                                                    | Stu<br>any and Catch<br>Stopper Grade<br>1<br>SC1                                                                                                    | h 🚺 Wi<br>des                                                                                                    | hat would                                                                                                    | <b>в СС</b><br>нарре е<br>4<br>53                                                                                                    | <b>2</b> 4.1 Electro                                                                                                    | on-Dot Str                                                                                                    | ed f<br>Grant                                                                                                    | s for Teache                                                                                                    | s C AIA                                                                                                    | A Foundation                                                                                                    | st b                                                                                                    | yq<br>ree Wood Boi<br>(Student                                                                                                    | cder<br>Cder<br>Comparison of the second second                                                                                                    | Q ☆<br>DynaNotes<br>Applications •<br>onses                                                                                                    | <ul> <li>P</li></ul>                                                                                                    | Leslie D                                                                                                    |
| C  springlakeearth.scho Symboloo - Save b Symboloo - Save b A Available ch Data C C C C C C C C C C C C C C C C C C                                                                                                    | N SEE                                                                                                    | are/<br>are/<br>S 11 Fun<br>Print to PDF<br>kent Individual                                                                                                    | Stu<br>any and Catch<br>Export Grade<br>Responses                                                                                                    | L.C.C.C.C.C.C.C.C.C.C.C.C.C.C.C.C.C.C.C                                                                                                    | hat would I                                                                                                    | 4<br>5.C3<br>8.8(A) [R]                                                                                                    | <b>5</b><br>5<br>5C4                                                                                                    | on-Dot Str                                                                                                    | 7<br>SC3<br>8.9(B) [R]                                                                                                    | s for Teache                                                                                                    | 9<br>5C4<br>6.12(D) (5)                                                                                                    | A Foundation                                                                                                    | st b<br>∩Cl ≹, Fr<br>11<br>502                                                                                                    | yq<br>ree Wood Bor<br>(Student                                                                                                    | der<br>Control of the second second                                                                                                    | Q ☆<br>DynaNotes<br>Applications -<br>onses                                                                                                    | <b>N.</b><br>• Teach<br>• Help •<br>•<br>•<br>•<br>•<br>•<br>•<br>•<br>•<br>•<br>•<br>•<br>•<br>•                                                                                                    | Leslie D<br>I<br>I<br>I<br>Sco                                                                                                    |
| C  springlakeearth.scho Symbaloo - Save b Symbaloo - Save b A A Vare t Available ch Data c t Available ch Data c t Available c t Available c t Avail                                                                                                    | N See                                                                                                    | are/<br>S 11 Fun<br>Frint to PDF<br>lent Individual<br>Students                                                                                                    | stu<br>any and Catch<br>Export Grade<br>Responses                                                                                                    | LICIE<br>h I Wi<br>des<br>2<br>5/3<br>6.11(8) (5)<br>8.3(8) (9)                                                                                                    | hat would l                                                                                                    | 4<br>5C3<br>8.8(A) [R]<br>8.8(A) [R]<br>8.2(E) [P]                                                                                                    | <ul> <li>4.1 Electro</li> <li>5</li> <li>5C4</li> <li>7.10(2) [5]</li> </ul>                                                                                                    | 6<br>5c2<br>8.6(A) [R]                                                                                                    | 7<br>5C3<br>8.9(B) [R]<br>8.3(B) [P]                                                                                                    | s for Teache                                                                                                    | 9<br>5C4<br>6.12(D) [5]<br>8.2(E) [7]                                                                                                    | 10<br>SC1<br>6.6(A) [5]<br>8.2(A) [7]                                                                                                    | 11<br>5C2<br>8.6(A) [R]                                                                                                    | 2 Q<br>(5tudent)<br>12<br>5C4<br>8.11(4) [R]                                                                                                    | UCS<br>der<br>Constant<br>Sci<br>Sci<br>Sci<br>Sci<br>Sci<br>Sci<br>Sci<br>Sci                                                                                                    | Q ☆<br>DynaNotes<br>Applications -<br>onses                                                                                                    | Image: Constraint of the second second se                                                                                                    | Leslie [<br>1<br>1<br>50<br>8.6(CC                                                                                                    |
| C  Symbolico - Save b Symbolico - Save b Symbolico - Save b A  A Vare et Available ch Data C A G G G G G G G G G G G G G G G G G G                                                                                                    | N See                                                                                                    | are/<br>S 51 Fun<br>Frint to PDF<br>lent Individual<br>I<br>Total<br>Students                                                                                                    | stu<br>any and Catch<br>Export Grade<br>I Responses                                                                                                    | 2<br>5.3<br>6.1(8) [5]<br>8.3(8) [9]<br>(5) [5]<br>(5) [25]<br>(5) [25]<br>(5) [                                                                                                    | 3<br>SC1<br>8.5(8) [R]<br>4. (96.88%)<br>8. [3,13%)                                                                                                    | 4<br>5 CC<br>8 CC<br>8 CC<br>8 CC<br>8 CC<br>8 CC<br>8 CC<br>8 CC<br>9 CC<br>9 CCC<br>9 CC<br>9 CCC<br>9 CCC<br>9 CCC<br>9 CCC<br>9 CCC<br>9 CCC<br>9 CCC<br>9 CCC<br>9 CCC<br>9 CCC<br>9 CCC<br>9 CCC<br>9 CCC<br>9 CCC<br>9 CCCCC<br>9 CCCC<br>9 CCCCCCCCC<br>9 CCCCCCCCCC | <ul> <li>4.1 Electro</li> <li>5</li> <li>5</li> <li>5</li> <li>4</li> <li>10(c) [5]</li> <li>A (6.25%)</li> <li>H (9.25%)</li> </ul>                                                                                                    | 6<br>5<br>5<br>5<br>5<br>2<br>8.6(A) [R]<br>F(28.12%)<br>6 (70%)                                                                                                    | C Grant 7 5C3 8.9(8) [R] 8.3(8) [P] +A (71.88%) 8 (3.17%)                                                                                                    | 8<br>5C1<br>5.5(E) [R]<br>F (3,1296)                                                                                                    | 9<br>9<br>5C4<br>6.12(D) [5]<br>8.2(E) [P]<br>A (25%)<br>B (25%)                                                                                                    | 10<br>SC1<br>6.6(A) [5]<br>8.2(A) [7]<br>+f (4.35%)<br>(4.35%)                                                                                                    | st b                                                                                                    | 2 Q Q Q Q Q Q Q Q Q Q Q Q Q Q Q Q Q Q Q                                                                                                    | Cder<br>Cder<br>Control Control Co                                                                                                    | Q ↔<br>DynaNotes<br>Applications -<br>onses                                                                                                    | Image: Control of the second second secon                                                                                                    | Leslie D<br>10<br>10<br>10<br>10<br>10<br>10<br>10<br>10<br>10                                                                                                    |
| C      Symboloo - Save b     Symboloo - Save b     Symboloo - Save b     A      A     A     Cere     tr Available     ch Data     C     G (3000-43)     Evec a     d of (3003-43)     Evec a     ch do (1004-44)     Evec a     ch do (1004-44)                                                                                                    | All Students                                                                                                    | are/<br>S 11 Fun<br>Print to PDF<br>Jent Individual<br>Total<br>Students<br>32                                                                                                    | Still           any and Catch           \$1           \$2           \$2           \$3           \$2           \$3           \$2           \$3           \$2           \$3           \$3           \$3           \$3           \$4           \$4           \$4           \$4           \$4           \$4           \$4           \$4           \$4           \$4           \$4           \$4           \$4           \$4           \$4           \$4           \$4           \$4           \$4           \$4           \$4           \$4           \$4           \$4           \$4           \$4           \$4           \$4           \$4           \$4           \$4           \$4           \$4           \$4           \$4           \$4           \$4                                                                                                    | 2<br>5.3<br>6.11(8) [5]<br>6.11(8) [5]<br>F (0.129) + t<br>F (0.129) + t<br>F (0.129) + t<br>(7.139) + t<br>(7.139) + t<br>(7.1                                                                                                    | 3<br>5C1<br>8.5(0) [8]<br>8.3(2%)<br>8.3(2%)                                                                                                    | 4<br>sca<br>s.(A) [R]<br>s.(A) [R]                         | <ul> <li>4.1 Electro</li> <li>5</li> <li>5</li> <li>5</li> <li>4.1 (22%)</li> <li>+8 (43.75%)</li> <li>(27.75%)</li> <li>(27.75%)</li> </ul>                                                                                                    | 6<br>52<br>8.6(A) [R]<br>F (28.12%)<br>G (0%)<br>H (0%)                                                                                                    | 7<br>SC3<br>8.9(6) [R]<br>8.3(6) [P]<br>+A (71.89%)<br>8 (3.12%)<br>c (23%)                                                                                                    | 8<br>5C1<br>5.5(E) [R]<br>F (3.12%)<br>+6 (34.3%)<br>H (6.25%)                                                                                                    | 9<br>SC4<br>6.12(D) [5]<br>8.2(E) [F]<br>A (25%)<br>8.2(2%)<br>+ C (3.12%)<br>+ C (3.12%)<br>+ C (3.12%)                                                                                                    | 10<br>SCI<br>8.5(A) [5]<br>8.2(A) [7]<br>+F (9.39%)<br>G (9%)<br>H (12.5%)                                                                                                    | st b<br>a.c ₹, Fr<br>s.c.<br>8.6(A) [R]<br>1200 (50%)<br>NC (50%)                                                                                                    | 2 Q Q<br>ee Wood Bor<br>[Student<br>12<br>5C4<br>8.11(A) [R]<br>F (21,88%)<br>+ G (56,25%)<br>H (6.25%)                                                                                                    | Cder<br>Cder<br>Control Control Co                                                                                                    | Q x<br>DynaNotes<br>Applications -<br>onses                                                                                                    | <ul> <li>Control (1998)</li> <li>Control (1998)</li> <li>Control (1998)</li> <li>Control (1998)</li> <li>Control (1998)</li> <li>Control (1998)</li> <li>Control (1998)</li> <li>Control (1998)</li> </ul>                                                                                                    | Leslie D<br>10<br>11<br>50<br>8.6(C<br>F (6<br>G (<br>+H (3)                                                                                                    |
| C  Symbalco - Save b  Symbalco - Save b  Symbalco - Save b  Avare  Avare  Available  C  C  C  C  C  C  C  C  C  C  C  C  C                                                                                                    | N See<br>olobjects.com/aw<br>pplications of Nuc<br>Deport to Excel<br>Deport to Excel<br>Deport to | e all<br>are/<br>i 51 Fun<br>i Fint to PDF<br>i funt to PDF<br>i fund to PDF<br>i fund to PDF<br>i fund to PDF                                                                                                    | Still           any and Catch           any and Catch           any any and Catch           any any any any any any any any any any                                                                                                    | 2<br>5:3<br>6.11(8) [5]<br>(3.296) [1]<br>(3.296) [2]<br>(3.296) [2]<br>(1.5,0296) [3]                                                                                                    | a science (1997)<br>a science (1997)<br>a science (1                                                                                                    | 4<br>4<br>5(3)<br>8.8(A) [R]<br>8.2(5) [P]<br>F (15.62%)<br>(15.62%)<br>H (18.75%)<br>J (50%)                                                                                                    | <ul> <li>4.1 Electro</li> <li>5</li> <li>5</li> <li>5</li> <li>5</li> <li>4</li> <li>5</li> <li>5</li> <li>6</li> <li>7.10(c) [5]</li> <li>A (6.25%)</li> <li>+8 (43.75%)</li> <li>C (37.5%)</li> <li>C (37.5%)</li> <li>C (37.5%)</li> <li>C (37.5%)</li> <li>C (37.5%)</li> <li>C (37.5%)</li> <li>C (37.5%)</li> <li>C (37.5%)</li> <li>C (37.5%)</li> </ul>                                                                                                    | 6<br>5<br>5<br>6<br>5<br>5<br>2<br>8.6(A) (R)<br>7<br>(28.12%)<br>6 (0%)<br>4 (0%)<br>+ 3 (71.88%)                                                                                                    | 7<br>SC3<br>8.9(B) [R]<br>8.3(B) [R]<br>8.3(B) [R]<br>8.3(B) [R]<br>8.3(B) [R]<br>8.3(B) [R]<br>9.3(256)<br>1.2(556)<br>1.2(566)<br>1.2(556)<br>1.2(556)<br>1.2                                                                                                    | 8<br>5C1<br>5.5(E) [R]<br>F (3.12%)<br>H (6.25%)<br>J (6.25%)                                                                                                    | 9<br>Sc4<br>6.12(D) [5]<br>8.2(E) [7]<br>A (25%)<br>B (25%)<br>+ C (3.125%)<br>D (18.75%)                                                                                                    | 10<br>SCI<br>6.5(A) [S]<br>8.2(A) [P]<br>+F (84.38%)<br>G (0%)<br>H (12.5%)<br>J (3.12%)                                                                                                    | 11<br>SC2<br>8.6(A) [R]<br>1200 (50%)<br>№ (50%)<br>* (0%)                                                                                                    | 2 Q Q<br>eee Wood Boo<br>(Student<br>12<br>5C4<br>8.11(A) [R]<br>F (21.88%)<br>J (15.62%)<br>J (15.62%)                                                                                                    | 13<br>sci<br>s.2(0) [R]<br>s.2(0) [R]<br>s.2(0) [R                                                                                        | Q ★<br>DynaNotes<br>Applications -<br>onses                                                                                                    | <ul> <li>Image: Constraint of the second second</li></ul>                                                                                                    | Leslie D<br>1<br>1<br>5<br>8.6(C<br>F (6<br>G (<br>+H (3                                                                                                    |
| C  Symbaloo - Save b  A  Nore  standable  ch Data  f d (30003)  claret  scher Test scher Test                                                                                                    | N See<br>olobjects.com/aw<br>pplications of Nuc                                                                                                    | are/<br>Total<br>Students<br>are/<br>Print to PDF<br>Fint to PDF<br>are Individual<br>Total<br>Students                                                                                                    | Still           Inny and Catch           Image: Constraint of the second second s                                                                                                    | 2<br>53<br>6.11(8) [5]<br>(0.33%)<br>(1.52%)<br>(0.33%)<br>(0.6)<br>(0.6 | 3<br>5C1<br>8.5(8) (R)<br>(A (96.58%),<br>8 (3.12%)<br>C (9%)<br>C (9%)<br>C (9%)<br>* (9%)                                                                                                    | 4<br>SC3<br>S(15,02%)<br>F(15,02%)<br>G(15,02%)<br>F(15,02%)<br>G(15,02%)<br>G(1                                                                                                    | 5<br>5C4<br>7.10(C) [5]<br>A (6.25%)<br>+8 (43.75%)<br>C (37.5%)<br>D (12.5%)<br>* (0%)                                                                                                    | 6<br>5<br>5<br>5<br>5<br>5<br>5<br>2<br>8.6(A) (R]<br>F (28.12%)<br>G (0%)<br>H (0%)<br>+1 (71.88%)<br>" (0%)                                                                                                    | 7<br>SC3<br>8.9(B) [P]<br>8.3(2) [P]<br>8.3(2                                                                                                    | 8<br>SC1<br>8.5(E) [R]<br>F (3.12%)<br>H (6.25%)<br>1 (6.25%)<br>1 (6.25%)<br>+ (0%)                                                                                                    | 9<br>SC4<br>6.12(D) [5]<br>8.2(E) [7]<br>8.2(5%)<br>8 (25%)<br>+C (31.25%)<br>D (18.75%)<br>0 (18.75%)<br>(13.75%)<br>(13.7 | 10<br>SCI<br>6.6(A) [5]<br>8.2(A) [7]<br>H (12.98%)<br>G (0%)<br>H (12.9%)<br>1 (3.12%)<br>* (0%)                                                                                                    | stb<br>a.c ≷, Fr<br>11<br>5C2<br>8.6(A) [R]<br>1200 (50%)<br>NC (50%)<br>* (0%)                                                                                                    | 2 C4<br>Eee Wood Bor<br>Student<br>12<br>SC4<br>8.11(A) [R]<br>F (21.89%)<br>H (6.25%)<br>H (6.25%)<br>1 (15.62%)<br>- (0%)                                                                                                    | Cler<br>Cler<br>Cler                                                                                                    | Q ☆<br>DynaNotes<br>Applications -<br>onses                                                                                                    | <ul> <li>D.</li> <li>P.</li> <li>&gt; Teach</li> <li>→ Hep ▲</li> <li>→</li> <li>→<td>Leslie D<br/>10<br/>11<br/>12<br/>14<br/>15<br/>10<br/>14<br/>14<br/>14<br/>14<br/>14<br/>14<br/>14<br/>14<br/>14<br/>14</td></li></ul>                                                                                                    | Leslie D<br>10<br>11<br>12<br>14<br>15<br>10<br>14<br>14<br>14<br>14<br>14<br>14<br>14<br>14<br>14<br>14                                                                                                    |
| C  Symbaloo - Save b  C  Symbaloo - Save b  A  Nore stavalable ch Data C C C C C C C C C C C C C C C C C C                                                                                                    | N See                                                                                                    | are/<br>Total<br>Students<br>are/<br>Print to PDF<br>Frint to PDF<br>Students<br>are/<br>are/<br>Print to PDF<br>are/<br>Print to PDF<br>are/<br>are/<br>Print to PDF<br>are/<br>are/<br>are/<br>Are/<br>Are/ | Stu<br>iny and Catch<br>Export Grade<br>Responses<br>1<br>SCI<br>SCI<br>SCI<br>SCI<br>(0)<br>8<br>(0)<br>9<br>(0)<br>2<br>(0)<br>9<br>(0)<br>9<br>(0)<br>9<br>(0)<br>9<br>(0)<br>9<br>(0)<br>9<br>(0)<br>9<br>(0)<br>9<br>(0)<br>(0)<br>(0)<br>(0)<br>(0)<br>(0)<br>(0)<br>(0)                                                                                                    | 2<br>SC3<br>SC3<br>SC3<br>SC3<br>SC3<br>SC3<br>SC3<br>SC3                                                                                                    | a two of the second second sec                                                                                                    | 4<br>SC3<br>8.2(1)<br>8.2(1)<br>5.2(1)<br>5.2(1)                                                                                                    | <ul> <li>4.1 Electro</li> <li>5</li> <li>5</li> <li>5</li> <li>4.1 Electro</li> <li>7.10(C) [S]</li> <li>10(C) [S]</li> <li>10(C</li></ul>                                                                                                    | 5<br>5<br>5<br>5<br>5<br>5<br>5<br>5<br>5<br>5<br>5<br>5<br>5<br>5<br>5<br>5<br>5<br>5<br>5                                                                                                    | 7<br>SC3<br>8.9(B) (R)<br>8.3(B) (R)<br>8.3(B                                                                                                    | 8<br>SC1<br>8.5(E) [R]<br>F (3.12%)<br>H (6.25%)<br>J (6.25%)<br>F (0%)<br>F (4.55%)                                                                                                    | 9<br>5C4<br>6.12(D) (5]<br>8.2(E) (5)<br>8.2(5%)<br>9 (25%)<br>9 (12.5%)<br>1 (12.5%)<br>2 (12.5%)<br>1 (12.5%)<br>2 (12.5%)<br>1 (12.5%)<br>2 (12.5%)<br>2                                                                | 10<br>5C1<br>6.6(A) [5]<br>8.2(A) [5]<br>8.2(A) [5]<br>8.2(A) [5]<br>9.2(A) [5]<br>9.2(A) [5                                                                                                    | 11<br>5C2<br>8.6(A) [R]<br>1200 (50%)<br>* (0%)<br>1200 (50%)                                                                                                    | 22 SC4<br>8.11(A) [R]<br>F (21.8%)<br>H (6.55%)<br>H (6.55%)<br>* (0%)<br>F (27.27%)                                                                                                    | Cder<br>Cder<br>Control Control Co                                                                                                    | Q ☆<br>DynaNotes<br>Applications +<br>onses                                                                                                    | <ul> <li>D.</li> <li>P.</li> <li>&gt; - Teach</li> <li>⇒ Help</li> <li>Help</li> <li>⇒</li> <li>Sc4</li> <li>7.12(8) [S]</li> <li>+A (78.12%)</li> <li>B (12.5%)</li> <li>C (0%)</li> <li>D (9.38%)</li> <li>* (0%)</li> <li>+A (72.73%)</li> </ul>                                                                                                    | Leslie D<br>Leslie D<br>16<br>50<br>50<br>50<br>50<br>50<br>50<br>50<br>50<br>50<br>50                                                                                                    |
| C      expringlakeearth.scho     file     springlakeearth.scho     file     symbaloo - Save b     ifile     symbaloo - Save b     ifile     symbaloo     symbaloo     symbaloo     symbaloo     symbaloo     ifile     symbaloo     symbaloo     symbaloo     symbaloo     symbaloo     symbaloo     symbaloo     symbaloo     symbaloo     symbaloo     symbaloo     symbaloo     symbaloo     symbaloo     symbaloo     ifile     symbaloo     symbaloo                                                                                                    | N See<br>olobjects.com/aw<br>pplications of Nuc                                                                                                    | are/<br>Print to PDF<br>Frint to PDF<br>International Individual<br>Total<br>Students<br>32<br>22                                                                                                    | Stu           any and Catch           any and Catch           any and Catch           any and Catch           any and Catch           any and Catch           any and Catch           any and Catch           any and Catch           bn (any any any any any any any any any any                                                                                                    | 2<br>SC3<br>5.11(8) (5)<br>6.11(8) (5)<br>8.3(8) (7)<br>F (5.12%) +<br>G (13.6%)<br>7 (6)<br>F (4.55%) +<br>G (13.6%)<br>F (4.55%) +<br>G (13.6%)<br>F (4.55%) +<br>G (13.6%)                                                                                                    | hat would I<br>3<br>5C1<br>8 (3,12%)<br>C (0%)<br>C (0%)<br>(0%)<br>8 (4,55%)<br>8 (4,55%)<br>8 (4,55%)                                                                                                    | 4<br>SC3<br>S.8(A) [R]<br>B.2(A) [R]<br>B.2(A) [R]<br>G (15.62%)<br>f (15.62%)<br>f (15.62\%)<br>f (15.62\%)<br>f (15                                                   | <ul> <li>4.1 Electro</li> <li>5</li> <li>5</li> <li>5</li> <li>4</li> <li>5</li> <li>5</li> <li>4</li> <li>5</li> <li>6</li> <li>7</li> <li>10(c) [5]</li> <li>10(c) [5]</li></ul>                                                                                                    | 6<br>5C2<br>8.6(A) [R]<br>F (28.12%)<br>G (0%)<br>H (0%)<br>F (26.30%)<br>G (0%)<br>H (0%)<br>H (0%)                                                                                                    | 7<br>5C3<br>8.9(8) [R]<br>8.3(8)<br>8 (3.12%)<br>C (25%)<br>D (0%)<br>*A (35.64%)<br>8 (4.55%)<br>C (31.83%)                                                                                                    | 8<br>5C1<br>8.5(E) [R]<br>F (3.12%)<br>H (6.25%)<br>J (6.25%)<br>- (0%)<br>F (4.55%)<br>F (4.55%)                                                                                                    | 9<br>5C4<br>6.12(D) [5]<br>8.2(E) [6]<br>8.2(2%)<br>B (25%)<br>+C (31.25%)<br>C (18.75%)<br>- (0%)<br>A (18.15%)<br>B (31.82%)<br>+C (22.27%)                                                                                                    | 10<br>SC1<br>SC1<br>SC2<br>SC3<br>SC3<br>SC4<br>SC4<br>SC4<br>SC4<br>SC4<br>SC4<br>SC4<br>SC4<br>SC4<br>SC4                                                                                                    | st b<br>11. ₹, Fr<br>11.<br>5C2<br>8.6(A) [R]<br>1200 (50%)<br>NC (50%)<br>NC (50%)                                                                                                    | 2 Q Q<br>ee Wood Boo<br>(Student<br>12<br>5C4<br>8.11(A) [R]<br>F (21.89%)<br>+ G (56.25%)<br>H (6.25%)<br>1 (15.25%)<br>1 (15.25%)<br>+ G (4.55%)<br>+ G (4.55%)                                                                                                    | Cder<br>Cder<br>Cder<br>Control Control                                                                                                    | Q ↔<br>DynaNotes<br>Applications +<br>onses                                                                                                    | <ul> <li>R</li></ul>                                                                                                    | Leslie D<br>Leslie D<br>18<br>5C<br>F (6<br>G ()<br>+H (3<br>F (5<br>G ()<br>+H (3<br>F (5<br>F (5<br>F (5<br>F (5<br>F (5<br>F (5<br>F (5<br>F (5<br>F (5<br>F (5))))))))))))))))))))))))))))))))))))                                                                                                    |
| C      springlakeearth.scho     symbaloo - Save b     symbaloo - Save b     symbaloo - Sav                                                                                                    | All Students                                                                                                    | are/<br>Print to PDF<br>ient Individual<br>Total<br>Students<br>32<br>22                                                                                                    | Image: state state                                                                                                    | 2<br>5C3<br>6.11(9) (5]<br>8.3(8) (7)<br>4.1(9) (5]<br>8.3(8) (7)<br>4.1(9) (5)<br>5.1(2)<br>5.1(2)<br>5                                                                           | 3<br>3<br>5Cl<br>8.5(B) [R]<br>9. (342%)<br>0. (9%)<br>0. (9%)<br>9. (4.55%)<br>0. (9%)<br>0. (9%)<br>0.                                                                                                    | 4<br>SC3<br>SA(A) [R]<br>SA(A) [R]<br>SA(                                                                                                    | <ul> <li>4.1 Electro</li> <li>5</li> <li>5</li> <li>5</li> <li>4</li> <li>5</li> <li>5</li> <li>4</li> <li>5</li> <li>5</li> <li>4</li> <li>5</li> <li>5</li> <li>5</li> <li>4</li> <li>6</li> <li>7</li> <li>10(1)</li> <li>5</li> <li>10</li> <li>10<td>on-Dot Str<br/>6<br/>5<br/>5<br/>5<br/>5<br/>5<br/>5<br/>5<br/>5<br/>5<br/>5<br/>5<br/>5<br/>5</td><td>7<br/>5C3<br/>8.9(8) [R]<br/>8.48 (71.8%)<br/>0 (0%)<br/>c (25%)<br/>D (0%)<br/>e (45.5%)<br/>2 (31.82%)<br/>D (0%)<br/>c (31.82%)<br/>D (0%)</td><td>8<br/>SC1<br/>8.5(E) [R]<br/>F (3.12%)<br/>H (6.25%)<br/>J (6.25%)<br/>F (4.55%)<br/>H (9.09%)<br/>J (9.09%)<br/>J (9.09%)<br/>J (9.09%)</td><td>9<br/>5C4<br/>6.12(D) (5)<br/>8.2(E) (5)<br/>8.2(E) (5)<br/>8.2(</td><td>10<br/>SC1<br/>6.6(A) (5]<br/>8.2(A) [5]<br/>8.2(A) [7]<br/>H (12.5%)<br/>G (0%)<br/>H (12.5%)<br/>G (0%)<br/>H (13.6%)<br/>J (4.5%)<br/>G (0%)</td><td>st b<br/>11<br/>5C2<br/>8.5(A) [R]<br/>1200 (50%)<br/>* (0%)<br/>* (0%)<br/>* (0%)</td><td>2 Control (1997)<br/>2 Control (1997)<br/>2 Control (1</td><td>Cder<br/>Cder<br/>Cder<br/>Construction (Construction)<br/>Construction (Construction)<br/>Construction (</td><td>Q ↔<br/>DynaNotes<br/>Applications +<br/>onses<br/>(3) ↓<br/>(4) (52)<br/>(5) (68,75%)<br/>H (18,75%)<br/>H (18,75%)<br/>J (12,5%)<br/>H (22,73%)<br/>J (12,6%)<br/>H (22,73%)<br/>J (12,6%)</td><td><ul> <li>N.</li> <li>■ I = Teach</li> <li>■ Help</li> <li>■ Help&lt;</li></ul></td><td>Leslie D</td></li></ul> | on-Dot Str<br>6<br>5<br>5<br>5<br>5<br>5<br>5<br>5<br>5<br>5<br>5<br>5<br>5<br>5                                                                                                    | 7<br>5C3<br>8.9(8) [R]<br>8.48 (71.8%)<br>0 (0%)<br>c (25%)<br>D (0%)<br>e (45.5%)<br>2 (31.82%)<br>D (0%)<br>c (31.82%)<br>D (0%)                                                                                                    | 8<br>SC1<br>8.5(E) [R]<br>F (3.12%)<br>H (6.25%)<br>J (6.25%)<br>F (4.55%)<br>H (9.09%)<br>J (9.09%)<br>J (9.09%)<br>J (9.09%)                                                                                                    | 9<br>5C4<br>6.12(D) (5)<br>8.2(E) (5)<br>8.2(E) (5)<br>8.2(                                                                                                    | 10<br>SC1<br>6.6(A) (5]<br>8.2(A) [5]<br>8.2(A) [7]<br>H (12.5%)<br>G (0%)<br>H (12.5%)<br>G (0%)<br>H (13.6%)<br>J (4.5%)<br>G (0%)                                                                                                    | st b<br>11<br>5C2<br>8.5(A) [R]<br>1200 (50%)<br>* (0%)<br>* (0%)<br>* (0%)                                                                                                    | 2 Control (1997)<br>2 Control (1997)<br>2 Control (1                                                                                                    | Cder<br>Cder<br>Cder<br>Construction (Construction)<br>Construction (Construction)<br>Construction (                                                                                                    | Q ↔<br>DynaNotes<br>Applications +<br>onses<br>(3) ↓<br>(4) (52)<br>(5) (68,75%)<br>H (18,75%)<br>H (18,75%)<br>J (12,5%)<br>H (22,73%)<br>J (12,6%)<br>H (22,73%)<br>J (12,6%)                                                                                                    | <ul> <li>N.</li> <li>■ I = Teach</li> <li>■ Help</li> <li>■ Help&lt;</li></ul>                                                                                                    | Leslie D                                                                                                    |
| C                                                                                                    | All Students                                                                                                    | are/<br>are/<br>Total<br>Total<br>Students<br>32<br>22                                                                                                    | 1         5           SCI         7.5(6) (5)         6           8.2(6) [2]         6         8.2(6) [2]         6           9.4 (0%)         1         1         1           1         5         1         1         1           5         1         6         6(6,75%)         6         6           0         10 (12,75%)         -         1         0 (12,57%)         -         1         1         1         1         1         1         1         1         1         1         1         1         1         1         1         1         1         1         1         1         1         1         1         1         1         1         1         1         1         1         1         1         1         1         1         1         1         1         1         1         1         1         1         1         1         1         1         1         1         1         1         1         1         1         1         1         1         1         1         1         1         1         1         1         1         1         1         1 <td>2<br/>SC3<br/>6.11(8) [5]<br/>8.3(8) [2]<br/>H: (71.88%)<br/>J (15.62%)<br/>F (4.55%)<br/>F (4.55%)<br/>F (61.84%)<br/>G (13.44%)<br/>F (61.96%)<br/>J (15.64%)<br/>+ (06)<br/>(06)</td> <td>3<br/>3<br/>5C1<br/>8.5(B) [K]<br/>D (%)<br/>1.6(455%)<br/>B (4.55%)<br/>B (4.55%)<br/>C (%)<br/>2.6(%)<br/>2.6(%)</td> <td>4<br/>SC3<br/>8.8(A) [R]<br/>8.2(E) [P]<br/>F (15.62%)<br/>J (50%)<br/>F (9.09%)<br/>G (13.64%)<br/>J (54.55%)<br/>J (54.55%</td> <td><ul> <li>4.1 Electro</li> <li>5</li> <li>5</li> <li>5</li> <li>4</li> <li>5</li> <li>5</li> <li>4</li> <li>5</li> <li>5</li> <li>4</li> <li>5</li> <li>5</li> <li>4</li> <li>5</li> <li>6</li> <li>6</li> <li>7.10(C) [5]</li> <li>A (5.079)</li> <li>C (27.5%)</li> <li>D (25.5%)</li> <li>* (0%)</li> <li>* (0%)</li> <li>* (0%)</li> </ul></td> <td>5<br/>5<br/>5<br/>5<br/>5<br/>5<br/>5<br/>2<br/>8.6(A) [R]<br/>7 (3.12%)<br/>7 (3.12%)</td> <td>7<br/>5C3<br/>8.9(8) [R]<br/>8.3(8) [P]<br/>+A (71.8%)<br/>B (3.12%)<br/>C (25%)<br/>D (0%)<br/>*(0%)<br/>*(35.5%)<br/>C (21.82%)<br/>B (4.55%)<br/>C (21.82%)<br/>C (21.82%)</td> <td>8<br/>8<br/>5C1<br/>8.5(E) [R]<br/>F (3.12%)<br/>H (6.25%)<br/>1 (6.25%)<br/>+ G (77.27%)<br/>H (9.09%)<br/>1 (9.09%)<br/>1 (9.09%)<br/>2 (9%)</td> <td>9<br/>9<br/>5<br/>5<br/>6<br/>12(D) [5]<br/>8.2(E) [P]<br/>A (25%)<br/>9<br/>(25%)<br/>10 (18.75%)<br/>10 (18.75%)<br/>10 (18.75%)<br/>10 (18.15%)<br/>10 (22.73%)<br/>10 (22.73%)</td> <td>10<br/>SC1<br/>6.6(A) [5]<br/>8.2(A) [7]<br/>H (12.5%)<br/>J (3.12%)<br/>*(9%)<br/>+F (81.82%)<br/>G (9%)<br/>H (13.6%)<br/>J (4.55%)<br/>* (9%)<br/>* (9%)</td> <td>st b<br/>11.<br/>5C2<br/>8.6(A) [R]<br/>1200 (50%)<br/>1200 (50%)<br/>NC (55%)<br/>NC (55%)<br/>(55%)<br/>1200 (50%)<br/>1200 (50%)</td> <td>2 Q Q<br/>ee Wood Boi<br/>Student<br/>12<br/>5C4<br/>8.11(A) [R]<br/>F (21,52%)<br/>H (6.25%)<br/>1 (15,62%)<br/>F (22,72%)<br/>+ G (45,45%)<br/>H (4.55%)<br/>1 (22,73%)<br/>* (0%)<br/>* (0%)<br/>* (0%)<br/>* (0%)</td> <td>Cder<br/>Cder<br/>Cder</td> <td>Q ↔<br/>DymaNotes<br/>Applications +<br/>onses</td> <td><ul> <li>N.</li> <li>■ Image: a filled a filled</li></ul></td> <td>Leslie D</td>                                                                                                    | 2<br>SC3<br>6.11(8) [5]<br>8.3(8) [2]<br>H: (71.88%)<br>J (15.62%)<br>F (4.55%)<br>F (4.55%)<br>F (61.84%)<br>G (13.44%)<br>F (61.96%)<br>J (15.64%)<br>+ (06)<br>(06)                                                                                                    | 3<br>3<br>5C1<br>8.5(B) [K]<br>D (%)<br>1.6(455%)<br>B (4.55%)<br>B (4.55%)<br>C (%)<br>2.6(%)<br>2.6(%)                                                                                                    | 4<br>SC3<br>8.8(A) [R]<br>8.2(E) [P]<br>F (15.62%)<br>J (50%)<br>F (9.09%)<br>G (13.64%)<br>J (54.55%)<br>J (54.55%                                                                              | <ul> <li>4.1 Electro</li> <li>5</li> <li>5</li> <li>5</li> <li>4</li> <li>5</li> <li>5</li> <li>4</li> <li>5</li> <li>5</li> <li>4</li> <li>5</li> <li>5</li> <li>4</li> <li>5</li> <li>6</li> <li>6</li> <li>7.10(C) [5]</li> <li>A (5.079)</li> <li>C (27.5%)</li> <li>D (25.5%)</li> <li>* (0%)</li> <li>* (0%)</li> <li>* (0%)</li> </ul>                                                                                                    | 5<br>5<br>5<br>5<br>5<br>5<br>5<br>2<br>8.6(A) [R]<br>7 (3.12%)<br>7 (3.12%)                                                                                                    | 7<br>5C3<br>8.9(8) [R]<br>8.3(8) [P]<br>+A (71.8%)<br>B (3.12%)<br>C (25%)<br>D (0%)<br>*(0%)<br>*(35.5%)<br>C (21.82%)<br>B (4.55%)<br>C (21.82%)<br>C (21.82%)                                                                                                    | 8<br>8<br>5C1<br>8.5(E) [R]<br>F (3.12%)<br>H (6.25%)<br>1 (6.25%)<br>+ G (77.27%)<br>H (9.09%)<br>1 (9.09%)<br>1 (9.09%)<br>2 (9%)                                                                                                    | 9<br>9<br>5<br>5<br>6<br>12(D) [5]<br>8.2(E) [P]<br>A (25%)<br>9<br>(25%)<br>10 (18.75%)<br>10 (18.75%)<br>10 (18.75%)<br>10 (18.15%)<br>10 (22.73%)<br>10 (22.73%)                                                                                                    | 10<br>SC1<br>6.6(A) [5]<br>8.2(A) [7]<br>H (12.5%)<br>J (3.12%)<br>*(9%)<br>+F (81.82%)<br>G (9%)<br>H (13.6%)<br>J (4.55%)<br>* (9%)<br>* (9%)                                                                                                    | st b<br>11.<br>5C2<br>8.6(A) [R]<br>1200 (50%)<br>1200 (50%)<br>NC (55%)<br>NC (55%)<br>(55%)<br>1200 (50%)<br>1200 (50%)                                                                                                    | 2 Q Q<br>ee Wood Boi<br>Student<br>12<br>5C4<br>8.11(A) [R]<br>F (21,52%)<br>H (6.25%)<br>1 (15,62%)<br>F (22,72%)<br>+ G (45,45%)<br>H (4.55%)<br>1 (22,73%)<br>* (0%)<br>* (0%)<br>* (0%)<br>* (0%)                                                                                                    | Cder<br>Cder<br>Cder                                                                                                    | Q ↔<br>DymaNotes<br>Applications +<br>onses                                                                                                    | <ul> <li>N.</li> <li>■ Image: a filled a filled</li></ul>                                                                                                    | Leslie D                                                                                                    |
| C                                                                                                    | All Students                                                                                                    | are/<br>are/<br>Total<br>Students<br>32<br>22                                                                                                    | Still           any and Catch           31 Export Gradu           1           SCI           7.5(8) (5)           6           8.3(8) (P)           9 (56.75%)           C (12.5%)           * (0%)           A (0%)           P (55.05%)           C (12.5%)           * (0%)           A (0%)           P (55.05%)           C (12.5%)           * (0%)           A (0%)           P (55.05%)           C (12.5%)           * (0%)           A (0%)           D (27.27%)           * (0%)           A (0%)           D (27.27%)           * (0%)           A (0%)           D (10.6%)                                                                                                    | 2<br>SG<br>5(1)(9)(5)<br>8.3(8)(P)<br>(1)(5)(5)<br>8.3(8)(P)<br>(1)(5)(5)<br>(1)(5)(5)(5)<br>(1)(5)(5)(5)<br>(1)(5)(5)(5)<br>(1)(5)(5)(5)(5)(5)(5)(5)(5)(5)(5)(5)(5)(5)                                                                                                    | 3<br>SCI<br>8.5(B) (R)<br>B (3.12%)<br>D (0%)<br>C (0%)<br>B (4.55%)<br>C (0%)<br>B (4.55%)<br>C (0%)<br>C (0    | 4<br>5 CC<br>8 CC<br>4<br>5 CC<br>6 (15.62%)<br>4 (15.62%)<br>7 (15.62%)<br>1 (50%)<br>6 (15.62%)<br>4 (11.62%)<br>1 (50%)<br>6 (13.64%)<br>1 (56%)<br>6 (13.64%)<br>7 (0%)<br>6 (13.64%)<br>1 (56%)<br>7 (0%)<br>6 (13.64%)<br>1 (56%)<br>7 (0%)<br>7 (0%                                                                                                    | <ul> <li>4.1 Electro</li> <li>5</li> <li>5</li> <li>5</li> <li>4.1 Electro</li> <li>7.10(C) [5]</li> <li>A (6.25%)</li> <li>B (43.25%)</li> <li>D (12.5%)</li> <li>- (0%)</li> <li>A (9.09%)</li> <li>- (0%)</li> <li>A (9.09%)</li> <li>- (0%)</li> <li>A (9.09%)</li> <li>- (0%)</li> <li>A (9.09%)</li> <li>- (0%)</li> <li>A (9%)</li> <li>- (0%)</li> <li>A (0%)</li> </ul>                                                                                                    | 6<br>5<br>5<br>6<br>5<br>5<br>7<br>7<br>8.6(A) [R]<br>7<br>(28.12%)<br>6<br>(0%)<br>1<br>7<br>(0%)<br>7<br>(0%)<br>7<br>(0)<br>(0)<br>(0)<br>(0%)<br>7<br>(0)<br>(0)<br>(0%)<br>(0)<br>(0)<br>(0))<br>(0)<br>(0)<br>(0)<br>(0))<br>(0)            | 7<br>SC3<br>8.9(6) [R]<br>8.3(8) [P]<br>+A (71.88%)<br>D (0%)<br>+A (32.6%)<br>D (0%)<br>*(35%)<br>C (31.82%)<br>D (0%)<br>*(0%)<br>*(0%)<br>*(0%)<br>*(0%)<br>*(0%)                                                                                                    | 8<br>SC1<br>ESCE [R]<br>F(3.12%)<br>+G(84.38%)<br>H(6.25%)<br>J(6.25%)<br>+G(77.27%)<br>H(9.09%)<br>-C(%)<br>F(0.9%)<br>F(0.9%)<br>F(0.                                                   | 9<br>SC4<br>6.12(D) [5]<br>8.2(E) [P]<br>A (25%)<br>B (25%)<br>+ C (31.25%)<br>D (18.75%)<br>C (18.75%)<br>B (31.82%)<br>+ C (27.27%)<br>B (31.82%)<br>+ C (27.27%)<br>D (22.7%)<br>C (27.27%)<br>C (27.27%)<br>C (27                                                                                                    | 10<br>Sc1<br>Sc1<br>Sc4<br>F(94,39%)<br>J (3,12%)<br>* (9%)<br>H (12,5%)<br>G (9%)<br>H (12,5%)<br>G (9%)<br>H (12,5%)<br>C (9%)<br>H (12,5%)<br>C (9%)<br>H (12,5%)<br>C (9%)<br>H (12,5%)<br>C (9%)<br>C (9% | stb<br>scl , , Fr<br>scl , , Fr<br>scl.<br>scl. | 2 Q Q<br>(Student)<br>(Student)                                                                                                    | Cder<br>Cder<br>Switch<br>Individual Resp<br>13<br>SC1<br>8.2(D) [P]<br>A (6.25%)<br>B (4.55%)<br>C (15.62%)<br>B (4.55%)<br>C (22.73%)<br>HD (63.64%)<br>C (22.73%)<br>C (22.73%)<br>C                                                                                               | Q ☆<br>DynaNotes<br>Applications -<br>onses                                                                                                    | <ul> <li>N.</li> <li>Teach</li> <li>Teach</li> <li>Help</li> <li>Help</li> <li>SC4</li> <li>T15</li> <li>SC4</li> <li>T12(B) [5]</li> <li>+A (72.139)</li> <li>B (18.1895)</li> <li>C (0%)</li> <li>B (18.1895)</li> <li>C (0%)</li> <li>H (02996)</li> <li>C (0%)</li> <li>H (0996)</li> <li>+A (9096)</li> </ul>                                                                                                    | Leslie D<br>Leslie D                                                                                                    |
| C                                                                                                    | N See<br>olobjects.com/aw<br>pplications of Nuc<br>Beport to Excel @<br>\$ \$ \$ \$ \$ \$ \$ \$ \$ \$ \$ \$ \$ \$ \$ \$ \$ \$ \$                                                                                                     | e all<br>are/<br>is 51 Fun<br>51 Fun<br>is 51 Fun<br>is                                                                                                    | Still           any and Catch           any and Catch           any any and Catch           any any any any any any any any any any                                                                                                    | 2<br>SC3<br>6.11(8) [5]<br>6.11(8) [5]<br>(15,62%)<br>6.11(8) [5]<br>(15,62%)<br>6(9,9%)<br>1(15,62%)<br>6(15,64%)<br>1(15,62%)<br>6(15,64%)<br>1(15,62%)<br>6(15,64%)<br>1(15,62%)<br>6(15,64%)<br>1(15,62%)<br>6(15,64%)<br>1(15,62%)<br>6(15,64%)<br>1(15,62%)<br>6(15,64%)<br>1(15,62%)<br>6(15,64%)<br>1(15,62%)<br>6(15,64%)<br>1(15,62%)<br>6(16,16%)<br>1(15,62%)<br>6(16,16%)<br>1(15,62%)<br>6(16,16%)<br>1(15,62%)<br>1(15,62%)<br>1                                                                                                    | 3<br>SCI<br>8.5(B) [R]<br>4. (5682%)<br>D (5%)<br>C (5%)<br>8. (425%)<br>C (5%)<br>8. (425%)<br>C (5%)<br>8. (425%)<br>C (5%)<br>8. (425%)<br>C (5%)<br>8. (425%)<br>C (5%)<br>8. (425%)<br>C (5%)<br>8. (425%)<br>C (5%)<br>C (5%)<br>C | 4<br>S CC<br>Aappe &<br>8.8(A) [R]<br>8.8(A) [R]<br>8.8(A) [R]<br>8.8(A) [R]<br>9.1562%)<br>H (15.62%)<br>H (15.62%)<br>H (15.62%)<br>F (50.0%)<br>G (15.64%)<br>F (50.0%)<br>F (50.0%)<br>F (50.0%)<br>F (30.0%)<br>F (30                                                                                                    | <ul> <li>4.1 Electro</li> <li>5</li> <li>5C4</li> <li>7.10(C) [5]</li> <li>A (6.25%)</li> <li>B (12.5%)</li> <li>C (27.5%)</li> <li>D (12.5%)</li> <li>C (37.5%)</li> <li>D (12.5%)</li> <li>C (37.5%)</li> <li>C (37.5%)</li> <li>D (12.5%)</li> <li>C (37.5%)</li> <li>D (12.5%)</li> <li>D (12.5%)</li> <li>D (12.5%)</li></ul>                                                                                                    | 6<br>5<br>5<br>6<br>5<br>5<br>7<br>7<br>8.6(A) (R)<br>7<br>7<br>8.6(A) (R)<br>7<br>8.6(A) (R)<br>7<br>8.6(A) (R)<br>7<br>8.6(A                                                                                                    | 7<br>5C3<br>8.9(8) [R]<br>8.9(8) [R]<br>8.3(8) [P]<br>+A (71.89%)<br>B (3.12%)<br>C (23%)<br>B (4.55%)<br>D (0%)<br>* (0%)<br>+ A (53.6%)<br>D (0%)<br>* (0%)<br>* (0%)<br>* (0%)<br>B (0%)<br>C (19%)<br>B (0%)<br>C (19%)<br>B (0%)<br>C (19%)                                                                                                    | 8<br>SC1<br>F (3.12%)<br>16.25%<br>1 (6.25%)<br>1 (6.25%)<br>1 (6.25%)<br>H (5.2%)<br>H (5.2%)<br>F (4.5%)<br>H (5.2%)<br>H (5.2                                                                                               | 9<br>Sc4<br>6 (220) [5]<br>8.2(E) [F]<br>A (25%)<br>B (31.82%)<br>C (31.25%)<br>C (31.25%)<br>C (31.25%)<br>C (31.25%)<br>B (31.82%)<br>H (21.25%)<br>B (31.82%)<br>H (21.25%)<br>C (41.25%)<br>B (31.82%)<br>C (41.25%)<br>C (41.25%)<br>C (41.                                                                                                    | 10<br>Sc1<br>6.6(A) [5]<br>8.2(A) [P]<br>+F (94.39%)<br>3 (3.12%)<br>- (0%)<br>+F (81.32%)<br>- (0%)<br>+F (81.32%)<br>- (0%)<br>+F (81.32%)<br>- (0%)<br>+F (81.5%)<br>- (0%)<br>+F (90%)<br>G (0%)<br>+ (196%)<br>- (0%)<br>+ (196%)<br>- (0%)<br>- (0%)<br>- (          | Stb<br>a.c ₹ Fr<br>a.c ₹ Fr<br>a.c<br>a.c<br>a.c<br>a.c<br>b.c.(A) [R]<br>1200 (50%)<br>a.c.(0%)<br>a.c.(0%)<br>b.c.(50%)<br>a.c.(0%)<br>b.c.(0%)<br>b.c.(0                                                                                                    | 2 Q Q<br>ee Wood Bor<br>[Student<br>12<br>5C4<br>8.11(A) [R]<br>F (256,25%)<br>4 G (45,45%)<br>3 (15,62%)<br>C (0%)<br>F (27,27%)<br>F (27,27%)<br>F (10%)<br>F (10%                                                                                                    | (der<br>Control (Control (Contro) (Control (Contro) (Contro) (Contro))                                                                                                    | Q ☆     DynaNotes     Applications →     onses      G    Applications →      Generation      Generation                                                                                                    | <ul> <li>N.</li> <li>Teach</li> <li>Teach</li> <li>Help</li> <li>Help</li> <li>Sc4</li> <li>T.12(B) [5]</li> <li>+A (78,12%)</li> <li>D (9,38%)</li> <li>C (0%)</li> <li>D (9,38%)</li> <li>C (0%)</li> <li>C (0%)</li> <lic (0%)<="" li=""> <lic (0%)<="" li=""> <li>C (0%</li></lic></lic></ul>                                                                                                    | Leslie D<br>Leslie D                                                                                                    |
| C Principal Control Control Co                                                                                                    | N See<br>Polobjects.com/aw<br>pplications of Nuc<br>Deport to Excel<br>Polocity<br>Provide the second<br>Provide the second<br>Provide th                                   | are/<br>are/<br>Total<br>Students<br>32<br>22<br>10                                                                                                    | StL<br>any and Catch<br>Export Grade<br>Export Grade<br>Export Grade<br>1<br>Scl<br>A (0%)<br>1<br>C (12,5%)<br>C (12,5%)<br>C (13,5%)<br>C (13                                                                                                    | 2<br>SC3<br>6.11(8) (S)<br>4.53(8) (P)<br>(G (3.84%)<br>J (15.62%)<br>F (4.55%)<br>F (4.55%)<br>F (4.55%)<br>F (4.55%)<br>F (4.55%)<br>F (4.5%)<br>F (4.5%)<br>F (                                                                                                    | 3<br>SCI<br>S.S(B) (R)<br>A (96.88%)<br>C (9%)<br>A (96.88%)<br>D (9%)<br>C (9%)<br>B (84.25%)<br>D (9%)<br>C (9%)<br>B (94.25%)<br>D (9%)<br>C (9%)<br>B (94.25%)<br>D (9%)<br>C (9%)<br>D (9%)<br>C (9%)<br>D (9%)<br>C (9%)<br>D (9%)<br>C (9%)<br>D (9%)<br>C (9%)<br>D (9%)<br>C (9%)<br>D (9%)<br>D (9%)<br>C (9%)<br>D (9%)<br>D                          | 4<br>5 CCC<br>4<br>5 CCC<br>4<br>5 CCC<br>5 CCCC<br>5 CCCC<br>5 CCCC<br>5 CCCC<br>5 CCCC<br>5 CCCC<br>5 CCCC<br>5 CCCC<br>5 CCCC<br>5 CCCC<br>5 CCCC<br>5 CCCC<br>5 CCCC<br>5 CCCC<br>5 CCCC<br>5 CCCCC<br>5 CCCCC<br>5 CCCCC<br>5 CCCCC<br>5 CCCCCCCCCC                                                                                                    | 5<br>5<br>5<br>5<br>5<br>5<br>5<br>4.1 Electro<br>5<br>5<br>5<br>4.(6.25%)<br>+B (43.75%)<br>C (32.5%)<br>*B (23.5%)<br>D (12.5%)<br>C (35.36%)<br>D (12.18%)<br>*B (36.9%)<br>C (35.36%)<br>D (11.18%)<br>*B (36.9%)<br>C (35.36%)<br>D (11.18%)<br>*B (36.9%)<br>C (35.36%)<br>D (11.18%)<br>*B (36.9%)<br>C (35.36%)<br>D (11.18%)<br>*B (36.9%)<br>C (35.36%)<br>D (11.18%)<br>*B (36.9%)<br>C (36.36%)<br>D (11.18%)<br>*B (36.9%)<br>C (36.36%)<br>D (11.18%)<br>*B (36.9%)<br>*B (36.9%)<br>*                                                                                                    | 6<br>5<br>5<br>5<br>5<br>5<br>5<br>5<br>5<br>5<br>5<br>5<br>5<br>5<br>5<br>5<br>5<br>5<br>5<br>5                                                                                                    | 7<br>SC3<br>8.9(B) [R]<br>8.3(B) [R]<br>8.3(B                                                                                                    | 8<br>SC1<br>8.5(E) [R]<br>F (3.12%)<br>H (6.25%)<br>- (0%)<br>F (4.55%)<br>H (9.09%)<br>J (0.09%)<br>H (9.09%)<br>H (9.                                                                                                    | 9<br>5<br>6.12(D) [5]<br>8.2(E) [7]<br>A (25%)<br>0 (18.75%)<br>- (0%)<br>A (18.18%)<br>B (31.82%)<br>+ C (27.27%)<br>D (27.27%)<br>A (40%)<br>B (19%)<br>+ C (40%)<br>D (19%)<br>+ C (40%)<br>D (19%)<br>+ C (40%)<br>D (19%)<br>+ C (40%)<br>D (19%)<br>+ C (40%)<br>D (19%)<br>+ C (40%)<br>D (19%)<br>+ C (40%)<br>D (19%)<br>+ C (40%)<br>D (19%)<br>+ C (40%)<br>D (19%)<br>+ C (40%)<br>D (19%)<br>+ C (40%)<br>D (19%)<br>+ C (40%)<br>D (19%)<br>+ C (40%)<br>- C (40%)<br>- C (4                                                                                                    | 10<br>Sci<br>6.(A) [S]<br>8.2(A) [P]<br>+F (84.38%)<br>G (0%)<br>H (12.5%)<br>C (0%)<br>H (13.6%)<br>J (3.12%)<br>C (0%)<br>H (13.6%)<br>J (3.12%)<br>C (0%)<br>H (13.6%)<br>J (4.5%)<br>C (0%)<br>H (10%)<br>J (0%)<br>J (0%)                                                                                                    | 11<br>SC2<br>8.6(A) [R]<br>1200 (50%)<br>■ (0%)<br>1200 (50%)<br>■ (0%)<br>1200 (50%)<br>■ (0%)<br>1200 (50%)<br>■ (0%)<br>1200 (50%)<br>■ (0%)                                                                                                    | 22 Control Control Con                                                                                                    | der                                                                                                    | Q ↔<br>DynaNotes<br>Applications -<br>onses                                                                                                    | <ul> <li>D.</li> <li>► Teach</li> <li>➤ Teach</li> <li>➤ Help</li> <li>▲</li> <li>► Teach</li> <li>➤ Help</li> <li>▲</li> <li>► Teach</li> <li>► Teach</li> <li>►</li></ul>                                                                                                    | Leslie D<br>Leslie D                                                                                                    |
| C Springlakeearth.scho<br>C Symbaloo - Save b A A<br>Ware<br>st Available<br>Ch Data 2<br>Schol (2001-02)<br>Effet G<br>scal (2001-02)<br>Effet G<br>scaler Test<br>secher Test<br>secher Test<br>s | N See<br>olobjects.com/aw<br>pplications of Nuc                                                                                                    | are/<br>Total<br>Students<br>22<br>10                                                                                                    | Still<br>Inty and Catch<br>Export Grade<br>Export Grade<br>I Catch<br>SC1 5<br>SC1 5                                                                                                    | 2<br>SG<br>5.1(B) [S]<br>4.(B) [S]<br>4.(C) [S]<br>5.3(D) [P]<br>5.3(D) [P]<br>6.(C) [S]<br>6.(C) [S]<br>7.(C) [S]<br>7                                                                                                    | 3<br>3<br>5C1<br>4 (9688%)<br>8 (312%)<br>9 (968)<br>8 (312%)<br>9 (968)<br>8 (312%)<br>9 (968)<br>8 (455%)<br>0 (9%)<br>9 (9%)<br>8 (455%)<br>8 (9%)<br>8 (9%)<br>8 (9%)<br>8 (9%)<br>9 (9%)<br>9 (                                                                                                    | 4<br>SC3<br>8.6(A) [R]<br>8.2(E) [P]<br>F (15.62%)<br>° (0%)<br>° (0%)<br>° (0%)<br>° (0%)<br>° (0%)<br>° (0%)<br>° (0%)<br>° (0%)<br>° (0%)<br>° (0%)<br>° (0%)<br>° (0%)<br>° (0%)<br>° (0%)                                                                                                    | <ul> <li>4.1 Electro</li> <li>5</li> <li>5</li> <li>5</li> <li>5</li> <li>5</li> <li>5</li> <li>6</li> <li>7.10(C) [5]</li> <li>A (6.25%)</li> <li>* (0%)</li> <li>C (27.5%)</li> <li>D (12.5%)</li> <li>* (0%)</li> <li>A (50.0%)</li> <li>* (0%)</li> <li>A (50.0%)</li> <li>* (0%)</li> <li>A (50.0%)</li> <li>* (0%)</li> <li>* (0%)</li> <li>* (0%)</li> <li>* (0%)</li> <li>* (0%)</li> <li>* (0%)</li> <li>* (0%)</li> <li>* (0%)</li> <li>* (0%)</li> <li>* (0%)</li> <li>* (0%)</li> <li>* (0%)</li> <li>* (0%)</li> <li>* (0%)</li> <li>* (0%)</li> <li>* (0%)</li> <li>* (0%)</li> <li>* (0%)</li> </ul>                                                                                                    | 6<br>5<br>5<br>5<br>5<br>5<br>5<br>5<br>5<br>5<br>5<br>5<br>5<br>5<br>5<br>5<br>5<br>5<br>5<br>5                                                                                                    | 7<br>SC3<br>8.9(B) [R]<br>8.3(B) [R]<br>8.3(B                                                                                                    | 8<br>SC1<br>8.5(E) [R]<br>F (3.12%)<br>H (6.25%)<br>1 (6.25%)<br>J (6.25%)<br>H (9.09%)<br>3 (6.9%)<br>+6 (71.27%)<br>H (9.09%)<br>1 (9.09%)<br>1 (9.09%)<br>- (0%)<br>+ (0%)<br>3 (0%)<br>+ (0%)<br>- (0%)<br>+ (0%)<br>- (0%)<br>- ( | 9<br>5<br>5<br>6.12(D) (5)<br>8.2(5) (2)<br>8.2(5) (2)<br>4. (25%)<br>4. (25%)<br>4. (25%)<br>(3.25%)<br>4. (25%)<br>(3.25%)<br>(3.25%)                                                                                                    | 10<br>SCI<br>6.6(A) [5]<br>8.2(A) [7]<br>+F (84.38%)<br>G (0%)<br>H (12.5%)<br>C (0%)<br>H (13.64%)<br>J (3.12%)<br>C (0%)<br>H (13.64%)<br>J (3.5%)<br>C (0%)<br>H (13.64%)<br>J (4.5%)<br>C (0%)<br>H (10%)<br>J (0%)<br>C (0%)<br>H (10%)<br>C (0%)<br>C (0%)           | st b<br>a Cl ≷, Fr<br>11<br>5C2<br>B.6(A) [R]<br>1200 (50%)<br>NC (50%)<br>1200 (50%)<br>NC (50%)<br>1200 (50%)<br>NC (50%)<br>(0%)<br>1200 (50%)<br>NC (50%)<br>(0%)<br>1200 (50%)<br>NC (50%)<br>(0%)<br>1200 (50%)<br>(0%)<br>(0%)                                                                                                    | 22<br>ee Wood Bor<br>Student<br>12<br>5C4<br>8.11(A) [R]<br>F (21.88%)<br>+ G (55.25%)<br>H (6.52%)<br>+ G (55.25%)<br>+ G (55.25%)<br>+                                                                                                    | der<br>3<br>3<br>5<br>1<br>3<br>5<br>1<br>4<br>(5.25%)<br>8<br>(3.12%)<br>6<br>(5.62%)<br>1<br>(5.62%)<br>1<br>(5.62%)<br>1<br>(5.62%)<br>(15.62%)<br>1<br>(0%)<br>(5.62%)<br>(15.62%)<br>(0%)<br>(0%)<br>(0%)<br>8<br>(0%)<br>(0%) | Q ☆<br>DynaNotes<br>Applications -<br>onses                                                                                                    | <ul> <li>D.</li> <li>D.</li> <li>Teach</li> <li>Teach</li> <li>Help ▲</li> <li>Sc4</li> <li>Sc4</li> <l< td=""><td>Leslie D<br/>Leslie D</td></l<></ul>                                                                                                    | Leslie D<br>Leslie D                                                                                                    |
| C                                                                                                    | N See                                                                                                    | are/<br>E 51 Fun<br>Frint to PDF<br>lent Individual<br>Total<br>Students<br>32<br>22<br>10                                                                                                    | Still           iny and Catch           iny and Catch                                                                                                    | 2<br>SC3<br>SC3<br>SC3<br>SC3<br>SC3<br>SC3<br>SC4<br>SC3<br>SC4<br>SC3<br>SC3<br>SC4<br>SC4<br>SC3<br>SC4<br>SC4<br>SC4<br>SC4<br>SC4<br>SC4<br>SC4<br>SC4                                                                                                    | a solution of the second second secon                                                                                                    | 4<br>5 C3<br>8 8 C4<br>4<br>5 C3<br>8 8 (K) [R]<br>8 8 (A) [R]<br>8 2 (A) [R]<br>9 F (15.62%)<br>6 (13.62%)<br>4 (0%)<br>7 (0%)<br>7 (0%)<br>9 (3.64%)<br>4 (10.75%)<br>9 (20%)<br>7 (0%)<br>9 (20%)<br>7 (0%)<br>9 (20%)<br>7 (10.65%)<br>7 (17.65%)<br>7 (17.65%)                                                                                                    | <ul> <li>4.1 Electro</li> <li>5</li> <li>5</li> <li>5</li> <li>5</li> <li>5</li> <li>6</li> <li>7.10(C) [5]</li> <li>A (5.25%)</li> <li>* (0%)</li> <li>A (5.09%)</li> <li>* (3.35%)</li> <li>C (3.35%)</li> <li>D (12.5%)</li> <li>* (0%)</li> <li>A (9%)</li> <li>A (9%)</li> </ul>                                                                                                    | 5<br>5<br>5<br>5<br>5<br>5<br>5<br>5<br>5<br>5<br>5<br>5<br>5<br>5<br>5<br>5<br>5<br>5<br>5                                                                                                    | 7<br>SC3<br>8.9(B) [R]<br>8.9(B) [R]<br>8.9(B) [R]<br>8.12%)<br>C (25%)<br>D (0%)<br>*(36%)<br>B (4.55%)<br>D (0%)<br>*(36%)<br>B (4.55%)<br>D (0%)<br>*(36%)<br>C (118%)<br>D (0%)<br>*(4)(9%)<br>*(4)(9%)<br>*(6)(9%)<br>*(6)(9%)<br>*(7)(9%)<br>*(7)(9%                                                                                                    | 8<br>SC1<br>8.5(E) [R]<br>F (3.12%)<br>+6 (84.38%)<br>+(6(4.38%)<br>+(6(55%)<br>+(0%)<br>3 (9.09%)<br>-(0%)<br>F (0%)<br>+G (100%)<br>H (0%)<br>3 (9.09%)<br>-(0%)<br>F (5.88%)<br>F (5.88%)                                                                                                    | 9<br>5C4<br>6.12(D) (5)<br>8.2(E) (P)<br>8 (25%)<br>+C (31.25%)<br>D (18.75%)<br>A (18.18%)<br>9 (22.73%)<br>* (0%)<br>A (19%)<br>* (0%)<br>A (17.65%)                                                                                                    | 10<br>SCI<br>6.6(A) [5]<br>8.2(A) [5]<br>8.2(A) [7]<br>+F (84.38%)<br>G (0%)<br>H (12.5%)<br>J (3.12%)<br>+F (84.38%)<br>G (0%)<br>H (12.6%)<br>J (4.5%)<br>J (4.5%)<br>J (                                                                                                    | 11<br>11<br>5C2<br>8.6(A) [R]<br>1200 (50%)<br>1200 (50%)<br>1200 (50%)<br>1200 (50%)<br>1200 (50%)<br>1200 (50%)<br>1200 (50%)<br>1200 (50%)<br>1200 (50%)<br>1200 (50%)                                                                                                    | 22<br>ee Wood Boo<br>Student<br>12<br>5C4<br>8.11(A) [R]<br>F (21.68%)<br>+G (56.25%)<br>+G (56.25%                                                                                                    | Cler<br>Cler<br>Cler                                                                                                    | Q ☆<br>DynaNotes<br>Applications -<br>onses                                                                                                    | <ul> <li>D.</li> <li>■ I = i ≤ 4</li> <li>■ I = i ≤ 4</li> <li>■ I = i ≤ 4</li> <li>■ I = i ≤ 4</li> <li>■ I = i ≤ 5</li> <li>≤ I = i ≤ 5</li> <li>≤ I = i ≤ 5</li> <li></li> <li></li></ul> <li></li> <li> <li><ul> <li><ul> <li><ul> <li><ul> <li><ul> <li><ul> <li><ul></ul></li></ul></li></ul></li></ul></li></ul></li></ul></li></ul></li></li>                                                                                                    | Leslie D<br>Leslie D                                                                                                    |
| C  Springlakeearth.scho<br>C Springlakeearth.scho<br>Springlakeearth.scho<br>Springlakeearth.s                                                                                                    | N See                                                                                                    | are/<br>Print to PDF<br>kent Individual<br>Total<br>Students<br>32<br>22<br>10                                                                                                    | Stut           any and Catch           any and Catch           any and Catch           any and Catch           any and Catch           any and Catch           any and Catch           any and Catch           any and Catch           any and Catch           any and Catch           any and Catch           by Catcher           by Catcher           by Catcher           by Catcher           by Catcher           by Catcher           c (13.64%)           by Catcher           c (10%)           c (10%)           c (10%)           c (10%)           c (10%)           any Catcher           any Catcher           any Catcher           any Catcher           by Catcher           c (10%)           any Catcher           any Catcher           any Catcher           any Catcher           any Catcher           any Catcher           any Catcher           any Catcher           any Catcher           any Catcher           any Catcher </td <td>2<br/>SC3<br/>5.11(8) (S1<br/>4.11(8) (S1<br/>5.11(8) (S1<br/>5.11(8) (S</td> <td>A (56.5%)<br/>A (56.5%)<br/>B (4.5%)<br/>C (0%)<br/>D (0%)<br/>C (0%)<br/>D (0%)<br/>C (0%)<br/>C (0</td> <td>4<br/>SC3<br/>SC4<br/>4<br/>SC3<br/>S.8(A) [R]<br/>8.2(A) [R]<br/>8.2(A) [R]<br/>8.2(A) [R]<br/>9.2(E) [P]<br/>F (15.62%)<br/>G (15.62%)<br/>F (15.62%)<br/>G (15.62%)<br/>F (3.09%)<br/>J (54.55%)<br/>C (0%)<br/>F (3.09%)<br/>G (15.65%)<br/>F (3.09%)<br/>F (3.09%)<br/>F (3</td> <td><ul> <li>4.1 Electro</li> <li>5</li> <li>5</li> <li>5</li> <li>5</li> <li>4</li> <li>7.10(C) [5]</li> <li>7.10(C) [5]</li> <li>7.10(C)</li></ul></td> <td>6<br/>5<br/>5<br/>5<br/>5<br/>6<br/>5<br/>5<br/>2<br/>8.6(A) [R]<br/>F(28.12%)<br/>6 (0%)<br/>H (0%)<br/>+3 (53.6%)<br/>G (0%)<br/>H (0%)<br/>+3 (53.6%)<br/>G (0%)<br/>H (0%)<br/>+3 (53.6%)<br/>G (0%)<br/>H (0%)<br/>F(23.5%)<br/>H (0%)<br/>F (0%)<br/>F (0%</td> <td>7<br/>5C3<br/>8.9(8) (R)<br/>8.3(8) (R)<br/>8.3(8) (R)<br/>8.3(8) (R)<br/>8 (3.12%)<br/>C (25%)<br/>D (0%)<br/>* (0%)<br/>* (0%)<br/>* (0%)<br/>* (0%)<br/>C (11.82%)<br/>C (13.82%)<br/>C (19%)<br/>B (0%)<br/>* (0%)<br/>*</td> <td>8<br/>8<br/>5C1<br/>8.5(E)<br/>F (3.12%)<br/>+ G (84.38%)<br/>F (4.55%)<br/>+ G (94.38%)<br/>F (4.55%)<br/>+ G (94.38%)<br/>F (4.55%)<br/>+ G (94.38%)<br/>F (4.55%)<br/>+ G (94.38%)<br/>+ G (95%)<br/>F (10%)<br/>+ G (10%)<br/>+ G (10%)<br/>+ G (10%)<br/>+ G (2.35%)<br/>+ G (2.35%)<br/>+ G</td> <td>9<br/>9<br/>5<br/>5<br/>6<br/>12(20) [5]<br/>8.2(E) [P]<br/>A (25%)<br/>8 (25%)<br/>4 (25%)<br/>8 (25%)<br/>1 (25%)<br/>1 (25%)</td> <td>L tee<br/>A Foundation<br/>Sc1<br/>5.c(A) [5]<br/>8.2(A) [7]<br/>H (12.5%)<br/>H (12.5%)<br/>G (0%)<br/>H (13.64%)<br/>J (4.55%)<br/>* (0%)<br/>H (10%)<br/>J (0%)<br/>* (0%)<br/>H (10%)<br/>J (0%)<br/>* (0%)<br/>H (10%)<br/>J (0%)<br/>* (0%)<br/>* (0</td> <td>Stb<br/>CL , Fr<br/>11<br/>5C2<br/>8.6(A) [R]<br/>1200 (50%)<br/>1200 (50%)<br/>NC (50%)<br/>1200 (50%)<br/>NC (50%)<br/>1200 (50%)<br/>NC (50%)<br/>1200 (50%)<br/>NC (50%)<br/>NC (50%)</td> <td>2 Q Q<br/>ee Wood Boi<br/>Student<br/>12<br/>52<br/>4<br/>52<br/>4<br/>52<br/>52<br/>52<br/>52<br/>52<br/>52<br/>52<br/>52<br/>52<br/>52</td> <td>(der<br/>(der)<br/>(der)<br/>(der</td> <td>Q ☆<br/>DynaNotes<br/>Applications -<br/>onses</td> <td><ul> <li>D.</li> <li>■ Teach</li> <li>■ Teach</li> <li>■ Help</li> <li>■ Help</li> <li>■ Tacach</li> <li>■ Help</li> <li>■ Tacach</li> <li>■ Help</li> <li>■ Tacach</li> <li>■ Help</li> <li>■ Tacach</li> <li>■ Tacach</li></ul></td> <td>Leslie D</td> | 2<br>SC3<br>5.11(8) (S1<br>4.11(8) (S1<br>5.11(8) (S1<br>5.11(8) (S                                                                                                    | A (56.5%)<br>A (56.5%)<br>B (4.5%)<br>C (0%)<br>D (0%)<br>C (0%)<br>D (0%)<br>C (0%)<br>C (0                                                                       | 4<br>SC3<br>SC4<br>4<br>SC3<br>S.8(A) [R]<br>8.2(A) [R]<br>8.2(A) [R]<br>8.2(A) [R]<br>9.2(E) [P]<br>F (15.62%)<br>G (15.62%)<br>F (15.62%)<br>G (15.62%)<br>F (3.09%)<br>J (54.55%)<br>C (0%)<br>F (3.09%)<br>G (15.65%)<br>F (3.09%)<br>F (3.09%)<br>F (3                                                                                                    | <ul> <li>4.1 Electro</li> <li>5</li> <li>5</li> <li>5</li> <li>5</li> <li>4</li> <li>7.10(C) [5]</li> <li>7.10(C) [5]</li> <li>7.10(C)</li></ul>                                                                                                    | 6<br>5<br>5<br>5<br>5<br>6<br>5<br>5<br>2<br>8.6(A) [R]<br>F(28.12%)<br>6 (0%)<br>H (0%)<br>+3 (53.6%)<br>G (0%)<br>H (0%)<br>+3 (53.6%)<br>G (0%)<br>H (0%)<br>+3 (53.6%)<br>G (0%)<br>H (0%)<br>F(23.5%)<br>H (0%)<br>F (0%)<br>F (0%                                                                                                    | 7<br>5C3<br>8.9(8) (R)<br>8.3(8) (R)<br>8.3(8) (R)<br>8.3(8) (R)<br>8 (3.12%)<br>C (25%)<br>D (0%)<br>* (0%)<br>* (0%)<br>* (0%)<br>* (0%)<br>C (11.82%)<br>C (13.82%)<br>C (19%)<br>B (0%)<br>* (0%)<br>*                                                                                                    | 8<br>8<br>5C1<br>8.5(E)<br>F (3.12%)<br>+ G (84.38%)<br>F (4.55%)<br>+ G (94.38%)<br>F (4.55%)<br>+ G (94.38%)<br>F (4.55%)<br>+ G (94.38%)<br>F (4.55%)<br>+ G (94.38%)<br>+ G (95%)<br>F (10%)<br>+ G (10%)<br>+ G (10%)<br>+ G (10%)<br>+ G (2.35%)<br>+ G (2.35%)<br>+ G                                                                                                    | 9<br>9<br>5<br>5<br>6<br>12(20) [5]<br>8.2(E) [P]<br>A (25%)<br>8 (25%)<br>4 (25%)<br>8 (25%)<br>1 (25%)<br>1 (25%)                                                                                                    | L tee<br>A Foundation<br>Sc1<br>5.c(A) [5]<br>8.2(A) [7]<br>H (12.5%)<br>H (12.5%)<br>G (0%)<br>H (13.64%)<br>J (4.55%)<br>* (0%)<br>H (10%)<br>J (0%)<br>* (0%)<br>H (10%)<br>J (0%)<br>* (0%)<br>H (10%)<br>J (0%)<br>* (0%)<br>* (0                                                                                                    | Stb<br>CL , Fr<br>11<br>5C2<br>8.6(A) [R]<br>1200 (50%)<br>1200 (50%)<br>NC (50%)<br>1200 (50%)<br>NC (50%)<br>1200 (50%)<br>NC (50%)<br>1200 (50%)<br>NC (50%)<br>NC (50%)                                                                                                    | 2 Q Q<br>ee Wood Boi<br>Student<br>12<br>52<br>4<br>52<br>4<br>52<br>52<br>52<br>52<br>52<br>52<br>52<br>52<br>52<br>52                                                                                                    | (der<br>(der)<br>(der)<br>(der                                                                                                    | Q ☆<br>DynaNotes<br>Applications -<br>onses                                                                                                    | <ul> <li>D.</li> <li>■ Teach</li> <li>■ Teach</li> <li>■ Help</li> <li>■ Help</li> <li>■ Tacach</li> <li>■ Help</li> <li>■ Tacach</li> <li>■ Help</li> <li>■ Tacach</li> <li>■ Help</li> <li>■ Tacach</li> <li>■ Tacach</li></ul>                                                                                                    | Leslie D                                                                                                    |
| C Springlakeearth.scho<br>Springlakeearth.scho<br>Springlakeearth.scho                                                                                                    | N See<br>olobjects.com/aw<br>pplications of Nuc                                                                                                    | are/<br>Print to PDF<br>ient Individual<br>1<br>22<br>10<br>10<br>17                                                                                                    | Stut           any and Catch           Import and Catch           Import and Catch                                                                                                    | 2<br>SG<br>4<br>5<br>5<br>5<br>5<br>5<br>5<br>5<br>5<br>5<br>5<br>5<br>5<br>5                                                                                                    | 3<br>3<br>5C1<br>8.5(8) [R]<br>8.6(8) [R]<br>8.6(8)                                                                                                    | 4<br>4<br>5<br>5<br>6<br>6<br>6<br>6<br>7<br>6<br>7<br>6<br>7<br>6<br>7<br>6<br>7<br>6<br>7<br>6<br>7<br>7<br>7<br>7<br>7<br>7<br>7<br>7<br>7<br>7<br>7<br>7<br>7                                                                                                    | <ul> <li>4.1 Electro</li> <li>5</li> <li>5</li> <li>5</li> <li>5</li> <li>4</li> <li>5</li> <li>5</li> <li>5</li> <li>4</li> <li>5</li> <li>5</li> <li>4</li> <li>5</li> <li>5</li> <li>4</li> <li>5</li> <li>6</li> <li>7.10(C) [5]</li> <li>A (5.27%)</li> <li>D (12.5%)</li> <li>C (37.5%)</li> <li>D (12.5%)</li> <li>C (37.5%)</li> <li>D (12.5%)</li> <li>C (37.5%)</li> <li>D (12.5%)</li> <li>C (37.5%)</li> <li>D (10.5%)</li> <li>C (47.6%)</li> <li>D (10.7%)</li> <li>C (47.0%)</li> <li>H (41.18%)</li> <li>C (47.0%)</li> <li>H (41.18%)</li> <li>C (47.0%)</li> <li>D (11.7%)</li> <li>C (11.7%)</li> </ul>                                                                                                    | 6<br>6<br>5<br>5<br>5<br>5<br>5<br>5<br>5<br>5<br>5<br>5<br>5<br>5<br>5                                                                                                    | 7<br>5C3<br>8.9(8) [R]<br>8.3(8) [P]<br>+A (71.88%)<br>B (3.12%)<br>C (25%)<br>D (0%)<br>+A (3.5.4%)<br>C (21.8%)<br>D (0%)<br>+A (63.5%)<br>C (21.8%)<br>D (0%)<br>+ (0%)<br>+ (0%)<br>H (45.7%)<br>D (0%)<br>C (10%)<br>C (10%)<br>D (0%)<br>C (10%)<br>C (10%)<br>D (0%)<br>C (10%)<br>D (0%)<br>C (10%)<br>D (0%)<br>C (10%)<br>D (0%)<br>C (10%)<br>D (0%)<br>C (10%)<br>D (0%)<br>C (10%)<br>D (0%)<br>D (0%)<br>C (10%)<br>D (0%)<br>C (10%)<br>D (0%)<br>C (10%)<br>D (0%)<br>D (0%)<br>C (10%)<br>D (0%)<br>D (0%)<br>C (10%)<br>D (0%)<br>C (10%)<br>D (0%)<br>C (10%)<br>D (0%)<br>C (10%)<br>D (0%)<br>C (10%)<br>D (0%)<br>C (10%)<br>D (0%)<br>C (10%)<br>D (0%)<br>C (10%)<br>D (0%)<br>C (10%)<br>C (10%)<br>D (0%)<br>C (10%)<br>D (0%)<br>D (0%)<br>C (10%)<br>D (0%)<br>D (0%)<br>D | 8<br>8<br>5<br>5<br>5<br>5<br>5<br>5<br>5<br>5<br>5<br>5<br>5<br>5<br>5                                                                                                    | 9<br>9<br>SC4<br>6.12(D) [5]<br>8.2(E) [P]<br>A (25%)<br>9<br>(0%)<br>A (18.15%)<br>10 (18.75%)<br>10 (18.75%)<br>10 (18.75%)<br>10 (18.75%)<br>10 (18.75%)<br>10 (18.75%)<br>10 (19.15%)<br>10 (19.15%)<br>10                                                                                                    | 10<br>SC1<br>SC1<br>SC1<br>SC3<br>SC4<br>SC4<br>SC4<br>SC4<br>SC4<br>SC4<br>SC4<br>SC4                                                                                                    | Stb<br>SCL. ?, Fr<br>11<br>5C2<br>8.6(A) [R]<br>1200 (50%)<br>1200 (50%)<br>NC (55%)<br>1200 (50%)<br>NC (55%)<br>1200 (50%)<br>NC (55%)<br>1200 (50%)<br>NC (55%)<br>1200 (50%)<br>NC (55%)<br>1200 (50%)<br>NC (55%)<br>1200 (50%)<br>NC (55%)<br>1200 (50%)<br>1200 (50%)<br>1200 (                                                                                                    | 2 Gewood Boo<br>Student<br>12<br>Sch<br>12<br>Sch<br>12<br>Sch<br>12<br>Sch<br>12<br>Sch<br>12<br>Sch<br>12<br>Sch<br>12<br>Sch<br>12<br>Sch<br>12<br>Sch<br>12<br>Sch<br>12<br>Sch<br>12<br>Sch<br>12<br>Sch<br>12<br>Sch<br>12<br>Sch<br>12<br>Sch<br>13<br>Sch<br>15<br>Sch<br>15<br>Sch | Cder Cder                                                                                                    | Q ☆<br>DynaNotes<br>Applications -<br>onses<br>Applications -<br>onses<br>Q ↓<br>DynaNotes<br>Applications -<br>onses<br>Q ↓<br>(0,1)<br>(0,1) | <ul> <li>N.</li> <li>I ⊂ </li> <li>I Teach</li> <li>I Help ▲</li> <li>I + Help ▲</li> <li>SC4</li> <li>T.12(8) [5]</li> <li>+A (78.12%)</li> <li>B (12.5%)</li> <li>C (0%)</li> <li>D (0.38%)</li> <li>C (0%)</li> <li>C (0%)</li> <li>C (0%)</li> <li>D (10%)</li> <li>C (0%)</li> <li>D (10%)</li> <li>C (0%)</li> <li>B (11.76%)</li> <li>C (0%)</li> <li>B (11.76%)</li> <li>C (0%)</li> <li>B (11.76%)</li> <li>C (0%)</li> <li>B (11.76%)</li> <li>C (0%)</li> </ul>                                                                                                    | Leslie D:<br>                                                                                                    |
| C                                                                                                    | N See<br>olobjects.com/aw<br>pplications of Nuc<br>I Export to Excel @<br>• • • @ Students<br>All Students<br>Hispanic<br>· · · · · · · · · · · · · · · · · · ·                                                                                                     | e all<br>are/<br>is 51 Fun<br>is 51 Fun                                                                                                    | Still           any and Catch           any and Catch           any any and Catch           any any any any any any any any any any                                                                                                    | 2<br>S:3<br>6.11(8) [5]<br>(6.11(8) [5]<br>(7.188)<br>(7.188)<br>(7.1                                                                                                    | 3<br>3<br>5C1<br>8 (342%)<br>D (0%)<br>C (0%)<br>D (0%)<br>C (0%)<br>C (0%)<br>D (0%)<br>C (0%)<br>C   | 4<br>4<br>5<br>5<br>6<br>6<br>6<br>7<br>6<br>7<br>6<br>7<br>6<br>7<br>6<br>7<br>6<br>7<br>7<br>7<br>7<br>7<br>7<br>7<br>7<br>7<br>7<br>7<br>7<br>7                                                                                                    | <ul> <li>4.1 Electro</li> <li>5</li> <li>5</li> <li>5</li> <li>5</li> <li>4</li> <li>5</li> <li>5</li> <li>6</li> <li>7.10(C) [5]</li> <li>A (6.25%)</li> <li>B (12.5%)</li> <li>C (27.5%)</li> <li>D (12.5%)</li> <li>C (37.5%)</li> <li>D (12.5%)</li> <li>C (37.5%)</li> <li>D (12.5%)</li> <li>C (37.5%)</li> <li>D (12.5%)</li> <li>C (37.5%)</li> <li>D (12.5%)</li> <li>C (37.5%)</li> <li>D (12.5%)</li> <li>C (37.5%)</li> <li>D (12.5%)</li> <li>C (37.5%)</li> <li>D (12.5%)</li> <li>C (37.5%)</li> <li>D (12.5%)</li> <li>C (37.5%)</li> <li>D (12.5%)</li> <li>C (37.5%)</li> <li>D (12.5%)</li> <li>C (47.0%)</li> <li>D (11.5%)</li> <li>C (47.0%)</li> <li>D (11.5%)</li> <li>C (47.0%)</li> </ul>                                                                                                    | 6<br>5<br>5<br>6<br>5<br>5<br>6<br>5<br>5<br>7<br>6<br>8.6(A) (R)<br>7<br>6<br>(0%)<br>4<br>1 (0%)<br>7<br>(0%)<br>7<br>(0%) | 7<br>SC3<br>8.9(8) [R]<br>8.3(8) [P]<br>+A (71.88%)<br>D (0%)<br>* (0%)<br>+A (53.6%)<br>D (0%)<br>* (0%)<br>+A (53.6%)<br>D (0%)<br>* (0%)<br>+A (54.71%)<br>B (5.8%)<br>C (29.41%)<br>D (0%)<br>* (0%)<br>* (0%)<br>* (0%)<br>* (0%)<br>* (0%)<br>* (0%)                                                                                                    | 8<br>8<br>5C1<br>6.5(E) [R]<br>F (3.12%)<br>+6 (84.38%)<br>H (6.25%)<br>3 (6.25%)<br>F (4.55%)<br>F (4.53%)<br>F (4.53%)<br>F (5.88%)<br>+6 (82.35%)<br>H (0%)<br>3 (0%)<br>- (0%)<br>F (5.88%)<br>H (5.88%)<br>H (5                                                                                                    | 9<br>9<br>SC4<br>6.12(D) [5]<br>8.2(E) [P]<br>A (25%)<br>B (31.82%)<br>+C (31.25%)<br>B (31.82%)<br>+C (27.27%)<br>B (31.82%)<br>+C (27.27%)<br>B (31.82%)<br>+C (27.27%)<br>B (31.82%)<br>+C (27.27%)<br>B (29.41%)<br>C (27.27%)<br>C (27.65%)<br>B (29.41%)<br>C (27.65%)<br>B (29.41%)<br>C (27.65%)<br>C (27.65%)<br>C (2                                                                                                    | 10<br>Sci<br>8.2(A) [5]<br>8.2(A) [7]<br>4.6(A) [5]<br>8.2(A) [7]<br>4.7 (84.36%)<br>3 (3.12%)<br>6 (0%)<br>H (12.5%)<br>3 (3.12%)<br>6 (0%)<br>H (12.5%)<br>3 (4.5%)<br>9 (4.5%)<br>9 (4.5%)<br>1 (4.5%)<br>1                                                                                                    | Stb<br>SCL R. Fr<br>11<br>SC2<br>8.6(A) [R]<br>1200 (50%)<br>1200 (50%)<br>12                                                                                                    | 2 Q Q<br>(Student<br>12<br>5C4<br>8.11(A) [R]<br>F (2.189%)<br>1 (5.25%)<br>1 (5.25%)<br>1 (5.25%)<br>1 (5.25%)<br>1 (5.25%)<br>1 (5.25%)<br>1 (2.27%)<br>2 (0%)<br>1 (2.27%)<br>1 (0%)<br>1 (0%)<br>1 (                                                                                                    | der                                                                                                    | Q      Applications →     DynaNotes     Applications →     onses      G.8(A) [5]     F (0%)     +G (68.75%)     H (12.73%)     J (12.5%)     F (0%)     F (0%)     F (0%)     F (0%)     F (0%)     F (0%)     F (0%)     H (12.53%)     J (10%)     F (0%)     +G (58.82%)     H (23.53%)     H (23.53\%)     H (23.53\%)     H (23.53\%                                                                                                    | <ul> <li>N</li> <li>Teach</li> <li>Teach</li> <li>Help</li> <li>Help</li> <li>Tis</li> <li>Sc4</li> <li>Tis</li> <li>Sc4</li> <li>Tis</li> <li>Sc4</li> <li>Tis</li> <li>Sc4</li> <li>Tis</li> <li>Sc4</li> <li>Tis</li> <li>Sc4</li> <li>Tis</li> <li>Sc4</li> <li>Tis</li> <li>Sc4</li> <li>Sc5</li> <li>C(%)</li> <li>D(9.38%)</li> <li>C(%)</li> <li>Tis</li> <li>C(%)</li> <li>Tis</li> <li>Sc4</li> <li>Tis</li> <li>Sc4</li> <li>Sc4</li> <li>Sc4</li> <li>Sc4</li> <li>Sc4</li> <li>Sc4</li> <li>Sc4</li> <li>Sc5</li> <li>Sc4</li> <li>Sc5</li> <li>Sc6</li> <li>C(%)</li> <li>Tis</li> <li>Tis&lt;</li></ul>                                                                                                    | Leslie D<br>100<br>110<br>100<br>100<br>100<br>100<br>100                                                                                                    |
| C                                                                                                    | N See<br>Nolobjects.com/aw<br>pplications of Nuc<br>Deport to Excel<br>Students<br>All Students<br>Hispanic<br>White<br>Female                                                                                                    | are/<br>Print to PDF<br>Print to PDF<br>Joint Individual<br>Total<br>Students<br>32<br>22<br>10<br>10<br>17                                                                                                    | Still           any and Catch           any and Catch           any any any any any any any any any any                                                                                                    | 2<br>3<br>3<br>3<br>4<br>4<br>4<br>5<br>3<br>5<br>3<br>4<br>5<br>3<br>4<br>5<br>3<br>4<br>5<br>3<br>4<br>5<br>3<br>4<br>5<br>3<br>4<br>5<br>3<br>4<br>5<br>3<br>4<br>5<br>3<br>4<br>5<br>3<br>4<br>5<br>3<br>4<br>5<br>3<br>4<br>5<br>3<br>4<br>5<br>3<br>4<br>5<br>3<br>4<br>5<br>3<br>4<br>5<br>3<br>4<br>5<br>5<br>3<br>4<br>5<br>5<br>3<br>4<br>5<br>5<br>3<br>4<br>5<br>5<br>3<br>4<br>5<br>5<br>3<br>4<br>5<br>5<br>5<br>5<br>5<br>5<br>5<br>5<br>5<br>5<br>5<br>5<br>5                                                                                                    | 3<br>3<br>5C1<br>8.5(B) [R]<br>8.5(B) [R]<br>8.5(B)                                                                                                    | 4<br>4<br>53<br>8.8(A) [R]<br>8.8(A) [R]<br>8.8(A) [R]<br>8.8(A) [R]<br>8.8(A) [R]<br>9.8(A) [R]<br>9.8(A) [                                                                                                    | <ul> <li>4.1 Electro</li> <li>5</li> <li>5</li> <li>5</li> <li>5</li> <li>4</li> <li>5</li> <li>5</li> <li>6</li> <li>7.10(C) [5]</li> <li>A (6.25%)</li> <li>C (2.7.5%)</li> <li>D (12.5%)</li> <li>C (2.7.5%)</li> <li>D (12.5%)</li> <li>C (37.5%)</li> <li>D (12.5%)</li> <li>C (37.5%)</li> <li>D (12.5%)</li> <li>C (37.5%)</li> <li>D (12.5%)</li> <li>C (37.5%)</li> <li>D (12.5%)</li> <li>C (37.5%)</li> <li>D (12.5%)</li> <li>C (37.5%)</li> <li>D (12.5%)</li> <li>C (37.5%)</li> <li>D (12.5%)</li> <li>C (37.5%)</li> <li>D (12.5%)</li> <li>C (37.5%)</li> <li>D (12.5%)</li> <li>C (37.5%)</li> <li>D (12.5%)</li> <li>C (47.0%)</li> <li>D (10.5%)</li> <li>C (47.0%)</li> <li>D (10.7%)</li> <li>C (47.0%)</li> <li>A (13.33%)</li> </ul>                                                                                                    | 6<br>5<br>5<br>6<br>5<br>5<br>6<br>5<br>5<br>7<br>6<br>8.6(A) (R)<br>7<br>7<br>8.6(A) (R)<br>7<br>7<br>8.6(A) (R)<br>7<br>8.6(A) (R)<br>7<br>7<br>8.6(A) (R)<br>7<br>8.6(A) (R)<br>7<br>8.                                                                                                    | 7<br>5C3<br>8.9(8) [R]<br>8.9(8) [R]<br>8.9(8) [R]<br>8.3(8) [P]<br>+A (71.89%)<br>D (0%)<br>C (13%)<br>C (13.82%)<br>D (0%)<br>C (13.82%)<br>D (0%)<br>C (13%)<br>C (13.82%)<br>D (0%)<br>C (19%)<br>C (19%)<br>C (                                                                                  | 8<br>SCI<br>8.5(E) [R]<br>F (3.12%)<br>1 (6.25%)<br>1 (6.25%)<br>1 (6.25%)<br>H (62.35%)<br>H (90%)<br>F (0.58%)<br>H (90%)<br>F (0.58%)<br>H (90%)<br>F (9.58%)<br>H (9.8%)<br>H (9.8%)<br>F (9.58%)<br>H (9.8%)<br>H (9.8%)                                                                                                  | 9<br>Sc4<br>6 (20) (5)<br>8 (26) (7)<br>4 (25%)<br>9 (31,25%)<br>9 (31,25%)<br>10 (18,75%)<br>10 (18,75%)<br>10 (18,75%)<br>10 (18,75%)<br>10 (18,75%)<br>10 (18,75%)<br>10 (22,27%)<br>10 (22,27%)<br>10 (2                                                                                                    | 10<br>Sci<br>6.6(A) [5]<br>8.2(A) [9]<br>+F (84.39%)<br>3 (3.12%)<br>- ((9%)<br>+F (81.2%)<br>3 (3.12%)<br>- ((9%)<br>+F (81.5%)<br>3 (3.12%)<br>- ((9%)<br>+F (85.5%)<br>H (10%)<br>- ((9%)<br>H (11.7%)<br>3 (0%)<br>H (11.7%)<br>- ((9%)<br>H (11.7%)<br>- ((9%)<br>- ((9%)<br>- ((9%)<br>H (11.7%)<br>- ((9%)<br>- ((9%))<br>- ((9%)<br>- ((9%))<br>- ((9%)<br>- ((9%))<br>- ((9%)                                                                                                    | Stb<br>SCL<br>CL<br>CL                                                                                                    | ee Wood Bo<br>[Student<br>12<br>SC4<br>8.11(A) [R]<br>F (188%)<br>J (15.62%)<br>- (0%)<br>F (27.27%)<br>+ 6 (45.45%)<br>J (15.62%)<br>- (0%)<br>F (27.27%)<br>+ 6 (45.45%)<br>J (15.62%)<br>- (0%)<br>F (27.37%)<br>- (0%)<br>J (0%)<br>- (0%)<br>J (0%)<br>- (0%)<br>J (0%)<br>- (0%)<br>J (0%)<br>- (0%)<br>- (0%)<br>J (0%)<br>- (0%)<br>- (0                                                                                                    | der<br>der                                                                                                    | Q ★<br>DynaNotes<br>Applications -<br>onses                                                                                                    | Image: Constraint of the second second se                                                                                                    | Leslie C<br>Leslie C<br>F (6<br>G ()<br>+H (3<br>F (6<br>F (6<br>F (6<br>F (6<br>F (6<br>F (6<br>F (6<br>F (6<br>F (6<br>F (6<br>F (6)<br>F (6<br>F (6)<br>F (6) |

Now go to the first TEKS of your IQ Document. It shows you the question number this question was on your released test.

| 2019 STAAR 8th Science.pdf - Adobe<br>File Edit View Window Help | Acrobat Reader DC                                                                                                    |                                         |
|------------------------------------------------------------------|----------------------------------------------------------------------------------------------------|-----------------------------------------|
| Home Tools 2019 ST                                               | AAR 8th Sci ×                                                                                                    |                                         |
| 🖹 🕁 🕈 🖶 🖂                                                        | ⊕                                                                                                    | 100% - 🛱 🐺 📮 🖉 🖉                        |
|                                                                  | 8.5(A) describe the structure of atoms, including the masses, electrica<br>charges, and locations, of protons and neutrons in the nucleus and elec<br>the electron cloud  | trons in Analysis of Assessed Standards |
|                                                                  | 9                                                                                                    | Cluster Properties of Atoms             |
|                                                                  | 2019 - Q29                                                                                                    | Subcluster Structure of Atoms           |
|                                                                  | The atomic orber of krypton is 36. If the mass number of a krypton atom is 84, whic<br>shows the per of subatomic particles inside and outside the nucleus of the krypton | atom? Content Readiness                 |
|                                                                  | A Num of Particles Number of Particles<br>In Nucleus Outside Nucleus                                                                                                    | Process 8.2(E)                          |
|                                                                  | 36 36                                                                                                    | Stimulus                                |
|                                                                  | B Number of Particles Number of Particles                                                                                                    |                                         |
|                                                                  | Inside Nucleus Outside Nucleus                                                                                                    | Data Analysis                           |
|                                                                  | 36 48                                                                                                    | Item State Local Error Analysis         |
| •                                                                | C Number of Particles Number of Particles                                                                                                    | A 14 Careless Error                     |
|                                                                  | Inside Nucleus Outside Nucleus                                                                                                    | C* 47 Mixed Up Concepts                 |
|                                                                  | 84 36                                                                                                    | D 7                                     |
|                                                                  | D Number of Particles Number of Particles                                                                                                    |                                         |
|                                                                  | Inside Nucleus Outside Nucleus                                                                                                    | Learning from Mistakes                  |
|                                                                  | 04 90                                                                                                    |                                         |
|                                                                  |                                                                                                    |                                         |
|                                                                  |                                                                                                    |                                         |
|                                                                  | * Correct Answer (C)                                                                                                    |                                         |
|                                                                  |                                                                                                    |                                         |
|                                                                  |                                                                                                    |                                         |
|                                                                  |                                                                                                    |                                         |

On your item analysis go to question #29 or what ever number your pulls up first and find the corresponding data.

| Apps 🏾 📵 Symbaloo - Save b 🛛 👗 Ap         | plications of    | Nuc 📃                | 51 Funny an            | d Catch            | M What w                 | ould happe           | . 🦓 4.1               | Electron-Dot      | Str 졭                    | Grants for Te | achers 👩                 | AIAA Found                | ation Cl                 | 🧞 🛛 Free Wo         | od Border            | 🗾 Dyn                     | aNotes - Tea       | ch                |       |
|-------------------------------------------|------------------|----------------------|------------------------|--------------------|--------------------------|----------------------|-----------------------|-------------------|--------------------------|---------------|--------------------------|---------------------------|--------------------------|---------------------|----------------------|---------------------------|--------------------|-------------------|-------|
| Aware 🔅                                   |                  |                      |                        |                    |                          |                      |                       |                   |                          |               |                          |                           |                          |                     | 8                    | Switch Applicat           | tions 🔻 🍘 He       | p 🔒 Leslie I      | Daugh |
| 1 Test Available                          | Export to        | Excel 🍃 Print        | to PDF 🐉 Exp           | oort Grades        |                          |                      |                       |                   |                          |               |                          |                           |                          |                     | Student Individ      | ual Responses             |                    | •                 |       |
| Search Data ?                             | <b>⇔</b> ⇒ ∂     | Student In           | dividual Resp          | onses              |                          |                      |                       |                   |                          |               |                          |                           |                          |                     |                      |                           |                    |                   |       |
| IP&C<br>Period 03 (3001-03)               | 😵 😵 👪            |                      |                        |                    |                          |                      |                       |                   |                          |               |                          |                           |                          |                     |                      |                           | 8 😰 🔅              | I 1               |       |
| CHEM                                      | 81               | th Grade Scier       | ice 2019 Relea         | sed STAAR          |                          |                      |                       |                   | 11                       |               |                          |                           |                          |                     |                      |                           |                    |                   |       |
| - Period 04 (3004-04)                     | All Resp         | onses                |                        |                    |                          |                      |                       |                   | $\mathbf{V}$             |               |                          |                           |                          |                     |                      |                           |                    |                   |       |
| Period 05 (0803-05)                       | 21               | 22                   | 23                     | 24                 | 25                       | 26                   | 27                    | 28                | 29                       | 30            | 31                       | 32                        | 33                       | 34                  | 35                   | 36                        | 37                 | 38                |       |
| 💊 Local Test                              | SC4              | SC1                  | SC4                    | SC3                | SC2                      | SC2                  | SC3                   | SC4               | SC1                      | SC4           | SC3                      | SC1                       | SC3                      | SC2                 | SC4                  | SC2                       | SC3                | SC1               |       |
| 💊 Teacher Test                            |                  | 6.6(B) [S]           |                        |                    | 6.8(C) [S]               |                      | 8.7(B) [R]            |                   | 8.5(A) [R]               |               | 8.7(A) [R]               | 8.5(D) [R]                | 7.8(C) [S]               | 6.8(D) [S]          | 8.11(B) [R]          |                           | 8.9(C) [R]         | 8.5(B) [R]        |       |
| 💊 Teacher Tests                           | 7.14(C) [S]      | 8.4(A) [P]           | 8.11(B) [R]            | 8.7(B) [R]         | 8.2(E) [P]               | 6.9(C) [S]           | 8.3(B) [P]            | 8.11(A) [R]       | 8.2(C) [P]               | 8.11(A) [R]   | 8.3(B) [P]               | 8.3(D) [P]                | 8.3(B) [P]               | 8.2(E) [P]          | 8.2(A) [P]           | 8.6(A) [R]                | 8.2(E) [P]         | 8.3(B) [P]        | 8.    |
| 💊 Released STAAR Tests                    | A (0%)           | F (18.75%)           | +A (68.75%)            | F (21.88%)         | +A (12.5%)               | F (21.88%)           | A (34.38%)            | F (3.12%)         | A (37.5%)                | +F (34.38%)   | A (15.62%)               | 2 (53.12%)                | A (15.62%)               | +F (43.75%)         | A (15.62%)           | +F (78.12%)               | A (18.75%)         | F (9.38%)         |       |
| S Teacher Unit & Classroom Test 2019-2020 | +B (96.88%)      | G (0%)               | B (21.88%)             | G (18.75%)         | B (18.75%)               | G (3.12%)            | B (0%)                | +G (62.5%)        | B (31.25%)               | G (12.5%)     | B (31.25%)               | NC (46.88%)               | B (9.38%)                | G (53.12%)          | B (9.38%)            | G (6.25%)                 | B (34.38%)         | G (9.38%)         | *     |
| SE Checks 2019-2020                       | C (3.12%)        | +H (53.12%)          | C (6.25%)              | H (40.62%)         | C (31.25%)               | +H (/1.88%)          | C (6.25%)             | H (6.25%)         | +C (28.12%)              | H (31.25%)    | +C (37.5%)               | * (44)                    | +C (50%)                 | H (0%)              | +C (65.62%)          | H (6.25%)                 | +C (25%)           | H (15.62%)        |       |
| Benchmarks 2019-2020                      | = (0%)           | J (28.12%)           | D (3.12%)              | +J (18./5%)        | D (37.5%)                | J (3.12%)            | +D (59.38%)<br>* (0%) | J (28.12%)        | D (3.12%)                | J (21.86%)    | D (15.02%)               | (0%)                      | D (25%)                  | J (3.12%)           | D (9.38%)            | J (9.36%)                 | D (21.88%)         | +J (05.02%)       |       |
| Mathematics                               | (0%)<br>A (0%)   | (0%)<br>E (22 72%)   | +A (68 18%)            | (0%)<br>E (27 27%) | +A (0.00%)               | (0%)<br>E (21.82%)   | (0%)<br>A (26 26%)    | (0%)<br>E (4 55%) | (0%)<br>A (40.91%)       | +E (26 26%)   | (0%)<br>A (12.64%)       | 2 (50%)                   | (0%)<br>A (4 55%)        | (0%)<br>+E (21.82%) | (U70)<br>A (22 7294) | (0%)<br>+E (68 18%)       | (0%)<br>A (12.64%) | (0%)<br>E (0.00%) |       |
| <ul> <li>Reading</li> </ul>               | + R (05 45%)     | F (22./3%)           | P (19 19%)             | F (27.2730)        | P (77 72%)               | F (31.0270)          | R (0%)                | +G (54 55%)       | R (40.9176)              | G (0.00%)     | R (13.04%)               | 2 (30%)                   | R (12.64%)               | FF (51.6276)        | R (22.73%)           | G (0.00%)                 | R (13.0470)        | G (12 64%)        |       |
| A Science                                 | C (4,55%)        | +H (59.09%)          | C (9,09%)              | H (40.91%)         | C (36,36%)               | +H (63.64%)          | C (9.09%)             | H (9.09%)         | +C (18,18%)              | H (31.82%)    | +C (40.91%)              | NC (3070)                 | +C (54,55%)              | H (0%)              | +C (54,55%)          | H (9.09%)                 | +C (27.27%)        | H (22,73%)        |       |
| 33 2019-2020                              | D (0%)           | J (18.18%)           | D (4.55%)              | +J (9.09%)         | D (31.82%)               | J (4.55%)            | +D (54.55%)           | J (31.82%)        | D (4.55%)                | J (22.73%)    | D (13.64%)               | * (0%)                    | D (27.27%)               | J (4.55%)           | D (9.09%)            | J (13.64%)                | D (27.27%)         | +J (54.55%)       |       |
| S3 Fighth Grade                           | * (0%)           | * (0%)               | * (0%)                 | * (0%)             | * (0%)                   | * (0%)               | * (0%)                | * (0%)            | * (0%)                   | * (0%)        | * (0%)                   |                           | * (0%)                   | * (0%)              | * (0%)               | * (0%)                    | * (0%)             | * (0%)            |       |
| 8th Grade Science 2019 Released STAAR     | A (0%)           | F (10%)              | +A (70%)               | F(10%)             | +A (20%)                 | F (0%)               | A (30%)               | F (0%)            | A (30%)                  | +F (30%)      | A (20%)                  | 2 (60%)                   | A (40%)                  | +F (70%)            | A (0%)               | +F(100%)                  | A (30%)            | F (10%)           |       |
| Social Studies                            | +B (100%)        | G (0%)               | B (30%)                | G (10%)            | B (10%)                  | G (10%)              | B (0%)                | +G (80%)          | B (20%)                  | G (20%)       | B (30%)                  | NC (40%)                  | B (0%)                   | G (30%)             | B (0%)               | G (0%)                    | B (40%)            | G (0%)            |       |
| STAAR Tect                                | C (0%)           | +H (40%)             | C (0%)                 | H (40%)            | C (20%)                  | +H (90%)             | C (0%)                | H (0%)            | +C (50%)                 | H (30%)       | +C (30%)                 |                           | +C (40%)                 | H (0%)              | +C (90%)             | H (0%)                    | +C (20%)           | H (0%)            |       |
| TEL DAS/DDTE Tart                         | D (0%)           | J (50%)              | D (0%)                 | +J (40%)           | D (50%)                  | J (0%)               | +D (70%)              | J (20%)           | D (0%)                   | J (20%)       | D (20%)                  | * (0%)                    | D (20%)                  | J (0%)              | D (10%)              | J (0%)                    | D (10%)            | +J (90%)          |       |
| ×                                         | * (0%)           | * (0%)               | * (0%)                 | * (0%)             | * (0%)                   | * (0%)               | * (0%)                | * (0%)            | * (0%)                   | * (0%)        | * (0%)                   |                           | * (0%)                   | * (0%)              | * (0%)               | * (0%)                    | * (0%)             | * (0%)            |       |
| Analysis Options                          | A (0%)           | F (11.76%)           | +A (76.47%)            | F (11.76%)         | +A (17.65%)              | F (17.65%)           | A (17.65%)            | F (5.88%)         | A (41.18%)               | +F (41.18%)   | A (17.65%)               | 2 (58.82%)                | A (0%)                   | +F (41.18%)         | A (5.88%)            | +F (82.35%)               | A (17.65%)         | F (5.88%)         |       |
| Create a New Data View                    | +B (100%)        | G (0%)               | B (17.65%)             | G (17.65%)         | B (23.53%)               | G (0%)               | B (0%)                | +G (64.71%)       | B (29.41%)               | G (11.76%)    | B (29.41%)               | NC (41.18%)               | B (5.88%)                | G (52.94%)          | B (17.65%)           | G (0%)                    | B (23.53%)         | G (5.88%)         | +     |
| 9 Upload Test Files                       | C (0%)           | +H (64.71%)          | C (5.88%)              | H (41.18%)         | C (23.53%)               | +H (76.47%)          | C (11.76%)            | H (5.88%)         | +C (23.53%)              | H (29.41%)    | +C (35.29%)              |                           | +C (58.82%)              | H (0%)              | +C (70.59%)          | H (5.88%)                 | +C (35.29%)        | H (17.65%)        |       |
| Team Management                           | D (0%)           | J (23.53%)           | D (0%)                 | +J (29.41%)        | D (35.29%)               | J (5.88%)            | +D (70.59%)           | J (23.53%)        | D (5.88%)                | J (17.65%)    | D (17.65%)               | ··· (0%)                  | D (35.29%)               | J (5.88%)           | D (5.88%)            | J (11.76%)                | D (23.53%)         | +J (70.59%)       |       |
| Edit My Teams                             | * (0%)<br>A (0%) | * (0%)<br>E (26.67%) | ^ (0%)                 | * (U%)             | ^ (U%)                   | ~ (0%)<br>E (26.67%) | ^ (0%)                | * (0%)<br>E (0%)  | ^ (U%)                   | * (0%)        | * (U%)<br>A (12 22%)     | 2 (46 67%)                | ^ (U%)                   | ^ (U%)              | * (0%)<br>A (26.67%) | ^ (U%)                    | * (0%)<br>A (20%)  | ~ (U%)            |       |
| 🎎 Create a New Team                       | TE (03 3367)     | F (26.67%)           | +A (60%)<br>B (26.67%) | F (33.33%)         | +A (6.6/%)<br>R (12 32%) | F (26.67%)           | R (096)               | +G (60%)          | A (33.33%)<br>B (33.33%) | +F (26.67%)   | A (13.33%)<br>B (22.22%) | 2 (46.67%)<br>NC (52 22%) | A (33.33%)<br>B (12.22%) | +F (46.67%)         | R (25.5/%)           | +F (/3.33%)<br>G (12 22%) | R (46 67%)         | F (13.33%)        |       |

Now take your data and write it into the IQ document column that says local. Now you can compare your students to overall state data.

| Home Tools 2019 STAAR 8th Sci × |                                                                                                    | 🧿 🌲 Sign In                                       |
|---------------------------------|----------------------------------------------------------------------------------------------------|---------------------------------------------------|
| 🖺 🕁 🕈 🖶 🖂 🗨                     |                                                                                                    | 2 <sub>0</sub> Share                              |
| Fill & Sign                     | IAb X 🗸 🔿 — 🔹 🖉                                                                                                    | Next Close                                        |
|                                 | Image of Particle<br>Index Nucleus     Number of Particle<br>Index Nucleus     Number |                                                   |
| Type here to search             | # 🛅 🏛 🧕 🧕 🖉 🖊 🛷 🔼                                                                                                    | x <sup>A</sup> ∧ ⊑ (۱۰) رائه 2:46 PM<br>2/10/2020 |